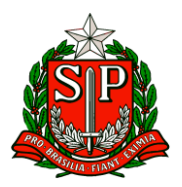

Secretaria de Estado da Educação DIRETORIA DE ENSINO DA REGIÃO DE CARAPICUIBA Núcleo de Informação Educacional e Tecnologia Rua Bom Jesus do Amparo, nº 2 – Cohab 5 – Carapicuíba – SP +55 11 4185-8217 / 4185-8240 / 4185-8896

# **TUTORIAL: GERENCIAMENTO DE E-MAIL CORPORATIVO**

Carapicuíba 2016

### DIRETORIA DE ENSINO DA REGIÃO DE CARAPICUÍBA CENTRO DE INFORMAÇÕES EDUCACIONAIS NÚCLEO DE INFORMAÇÃO EDUCACIONAL E TECNOLOGIAS

### TUTORIAL: GERENCIAMENTO DE E-MAIL CORPORATIVO.

Este tutorial visa esclarecer e auxiliar os funcionários da Diretoria de Ensino da Região de Carapicuíba quanto à compreensão, utilização e gerenciamento do e-mail corporativo (@educacao.sp.gov.br), tanto o setorial quanto o individual. Foi desenvolvido pelo Analista e Desenvolvedor de Sistemas Silvio Furtado, orientado e revisado pela Diretora Técnica Nível I Soraya Meira Gaia do Amaral, ambos componentes do Núcleo de Informação Educacional e Tecnologias – NIT – da D.E. Carapicuíba.

Carapicuíba 2016

# LISTA DE FIGURAS

| Figura 1: Obtendo acesso à Secretaria Escolar Digital                                          | 7   |
|------------------------------------------------------------------------------------------------|-----|
| Figura 2: Login efetuado exibindo dados e e-mails institucionais do usuário                    | 8   |
| Figura 3: Acesso ao e-mail corporativo no link http://outlook.office.com                       | 9   |
| Figura 4: Caixa de entrada do e-mail corporativo                                               | 9   |
| Figura 5: Login na conta Google                                                                | 10  |
| Figura 6: Caixa de Entrada                                                                     | 11  |
| Figura 7: Campos do corpo do e-mail                                                            | 12  |
| Figura 8: Redigindo um novo e-mail                                                             | 14  |
| Figura 9: E-mail a ser enviado para um destinatário principal e um destinatário secundário,    |     |
| especificando o assunto abordado                                                               | 15  |
| Figura 10: a) Clicando em um dos ícones em destaque, uma janela b) se abre e permite que       | 0   |
| usuário indique o local onde está salvo o arquivo. Clicando no local, o usuário tem acesso a   | 0   |
| arquivo e pode selecioná-lo c) para inserir na mensagem.                                       | 16  |
| Figura 11: Opções para anexar o arquivo no e-mail                                              | 17  |
| Figura 12: E-mail com arquivo anexado, pronto para ser enviado aos destinatários               | 17  |
| Figura 13: E-mail pronto para ser transmitido por meio da opção "Enviar"                       | 18  |
| Figura 14: Mensagem alocada na pasta "Itens Enviados"                                          | 18  |
| Figura 15: Menu de aplicativos para gerenciar Pessoas.                                         | 19  |
| Figura 16: Formulário para inserção de novo contato                                            | 20  |
| Figura 17: Salvando dados do novo contato                                                      | 20  |
| Figura 18: Contato salvo na agenda                                                             | 21  |
| Figura 19: Inserindo contatos por importação de arquivo                                        | 22  |
| Figura 20: Procedimentos para a) localizar o arquivo a ser carregado, b) selecionar, c) carreg | gar |
| e d) aguardar o processo                                                                       | 22  |
| Figura 21: Contatos importados para a agenda da conta do usuário                               | 23  |
| Figura 22: Procedimentos para criação de uma lista de contatos. a) Cria-se uma nova lista pa   | ara |
| edição, b) nomeia-se e adiciona-se membros e, por fim, c) confere-se a quantidade de           |     |
| membros e salvamos a nova lista                                                                | 24  |
| Figura 23: Exibição das listas existentes na agenda de contatos do usuário                     | 24  |
| Figura 24: Escolha de destinatários por meio de Listas. a) Gera-se um e-mail em branco, b)     |     |
| clica-se no menu "Para" e c) altera o modo de exibição de contatos para "Listas"               | 25  |
| Figura 25: Escolhendo a lista de contatos e escrevendo a mensagem a ser enviada para o gr      | upo |
| selecionado                                                                                    | 25  |
| Figura 26: Acessando as configurações de e-mail. a) Por meio do menu Configurações,            |     |
| selecionamos "Email" e b) temos acesso às configurações que podem ser alteradas pelo           |     |
| usuário                                                                                        | 26  |
| Figura 27: Configuração de resposta automática.                                                | 27  |
| Figura 28: Criando assinatura de e-mail                                                        | 28  |
| Figura 29: Acessando o OneDrive.                                                               | 29  |
| Figura 30: Selecionando arquivos para carregar (UpLoad) no OneDrive                            | 30  |
| Figura 31: Arquivo carregado e exibido na pasta do usuário do OneDrive                         | 30  |

| Figura 32: Baixando um arquivo do OneDrive para o computador                           | 31   |
|----------------------------------------------------------------------------------------|------|
| Figura 33: Criando um documento OnLine utilizando as ferramentas oferecidas pelo OneDr | ive. |
|                                                                                        | 32   |
| Figura 34: Edição de documento Word realizada OnLine pelo OneDrive                     | 32   |
| Figura 35: Documento criado OnLine salvo na pasta do OneDrive.                         | 32   |

# SUMÁRIO

| 1. | INT  | ROD  | UÇÃO                                          | . 5 |
|----|------|------|-----------------------------------------------|-----|
| 2. | CR   | AÇÃ  | O DE LOGIN                                    | . 7 |
| 2  | .1.  | Log  | in Para Rede Corporativa (Computadores)       | . 8 |
| 2  | 2.2. | Log  | in Para e-mail Institucional                  | . 8 |
| 3. | UTI  | LIZA | ÇÃO DO E-MAIL MICROSOFT (@educacao.sp.gov.br) | 11  |
| 3  | 5.1. | Cai  | xa de Entrada                                 | 11  |
|    | 3.1. | 1.   | Assunto                                       | 12  |
|    | 3.1. | 2.   | Remetente e Destinatário(s)                   | 12  |
|    | 3.1. | 3.   | Opções de e-mail                              | 12  |
| 3  | 5.2. | Esc  | revendo novo e-mail                           | 13  |
|    | 3.2. | 1.   | Inserindo destinatário(s)                     | 14  |
|    | 3.2. | 2.   | Inserindo assunto                             | 15  |
|    | 3.2. | 3.   | Inserindo anexos                              | 16  |
|    | 3.2. | 4.   | Enviando a mensagem                           | 18  |
| 3  | .3.  | Cor  | ntatos                                        | 19  |
|    | 3.3. | 1.   | Inclusão manual                               | 19  |
|    | 3.3. | 2.   | Importação por meio de arquivo                | 21  |
|    | 3.3. | 3.   | Criação de listas ou grupos de contatos       | 23  |
| 3  | .4.  | Mer  | nu Configurações                              | 26  |
|    | 3.4  | 1.   | Resposta automática                           | 27  |
|    | 3.4  | 2.   | Assinatura de e-mail                          | 27  |
| 4. | ON   | EDR  | IVE: ARQUIVOS EM NUVEM                        | 29  |
| 4  | .1.  | Car  | regando arquivos no OneDrive                  | 30  |
| 4  | .2.  | Bai  | xando arquivos do OneDrive                    | 31  |
| 4  | .3.  | Cria | ando arquivos no OneDrive                     | 31  |
| 5. | RE   | FERÉ | ÈNCIAS BIBLIOGRÁFICAS                         | 33  |

### 1. INTRODUÇÃO

Uma pesquisa realizada em 2014 pelo Centro de Estudos sobre as Tecnologias da Informação e Comunicação (CETIC) apontou que 98% das empresas com até 10 funcionários, na época, utilizavam o e-mail (do inglês *eletronic mail*, correio eletrônico) como principal forma de comunicação interna e externa. Esta prática é comum devido sua simplicidade, sua funcionalidade e também por ser um meio de oficializar informações recebidas e enviadas. A utilização do e-mail corporativo promove credibilidade (demonstra a seriedade da informação trocada), arquivamento (facilidade na busca de informações), suporte (os problemas podem ser facilmente solucionados), reputação (riscos de vírus ou *spam*<sup>1</sup> são reduzidos), entre outras vantagens.

Diferentemente das incontáveis redes sociais ou serviços de mensagens instantâneas, que vão e vem, surgem e somem constantemente, o e-mail, existente desde os primórdios da internet e resistente à ação do tempo, continua sendo o espaço mais particular que um indivíduo tem no mundo virtual. Embora ter sido considerado sinônimo de caos, devido mensagens com *malwares*<sup>2</sup> ou spam lotando a caixa de entrada, o e-mail atualmente possui filtros avançados e algoritmos avançados que barram quase todas essas armadilhas.

Desde Março de 2016 o acesso à rede corporativa e aos e-mails institucionais de servidores de Órgãos Centrais e Diretorias de Ensino tem sido criado pela plataforma **Secretaria Escolar Digital** (SED), conforme comunicado DETEC/CIMA 017/16, de 12 de Julho de 2016. O tutorial com perguntas e respostas frequentes referentes à criação de usuário, recuperação de senha etc. encontra-se disponível no *website* da Diretoria de Ensino de Carapicuíba, na página destinada a assuntos pertinentes ao NIT, no link: <a href="http://decarapicuiba.educacao.sp.gov.br/Paginas/Centros e Nucleos/NIT.aspx">http://decarapicuiba.educacao.sp.gov.br/Paginas/Centros e Nucleos/NIT.aspx</a>

<sup>&</sup>lt;sup>1</sup> Termo utilizado para referir-se a e-mails não solicitados, geralmente enviados para um grande número de pessoas.

<sup>&</sup>lt;sup>2</sup> Do inglês *MALicious SoftWARE*, significa programa malicioso. Tem por finalidade se infiltrar em um computador alheio de forma ilícita, a fim de causar dano ou roubo de informações.

Com a finalidade de orientar os servidores da Diretoria de Ensino da Região de Carapicuíba quanto ao acesso e à utilização do e-mail corporativo, o Núcleo de Informação Educacional e Tecnologias (NIT) desenvolveu este tutorial que apresenta passos desde o primeiro acesso à SED para criação de usuário até a organização de agenda de contatos, elaboração e envio de e-mails, armazenamento e compartilhamento de arquivos e documentos no *OneDrive*<sup>3</sup>.

O NIT fica à disposição para quaisquer dúvidas que persistirem após a leitura deste.

<sup>&</sup>lt;sup>3</sup> Serviço de armazenamento em nuvem da Microsoft que oferece aos usuários 7GB (Gigabytes) de espaço para guardar arquivos.

## 2. CRIAÇÃO DE LOGIN

O e-mail institucional é criado assim que o usuário acessa a SED pela primeira vez. Conforme ilustra a Figura 1, ao clicar em "Obter Acesso", o sistema solicitará os dados do usuário e, ao clicar em "Enviar", os dados de acesso serão encaminhados para o e-mail registrado no Cadastro de Vida Funcional PAEC/PAEF.

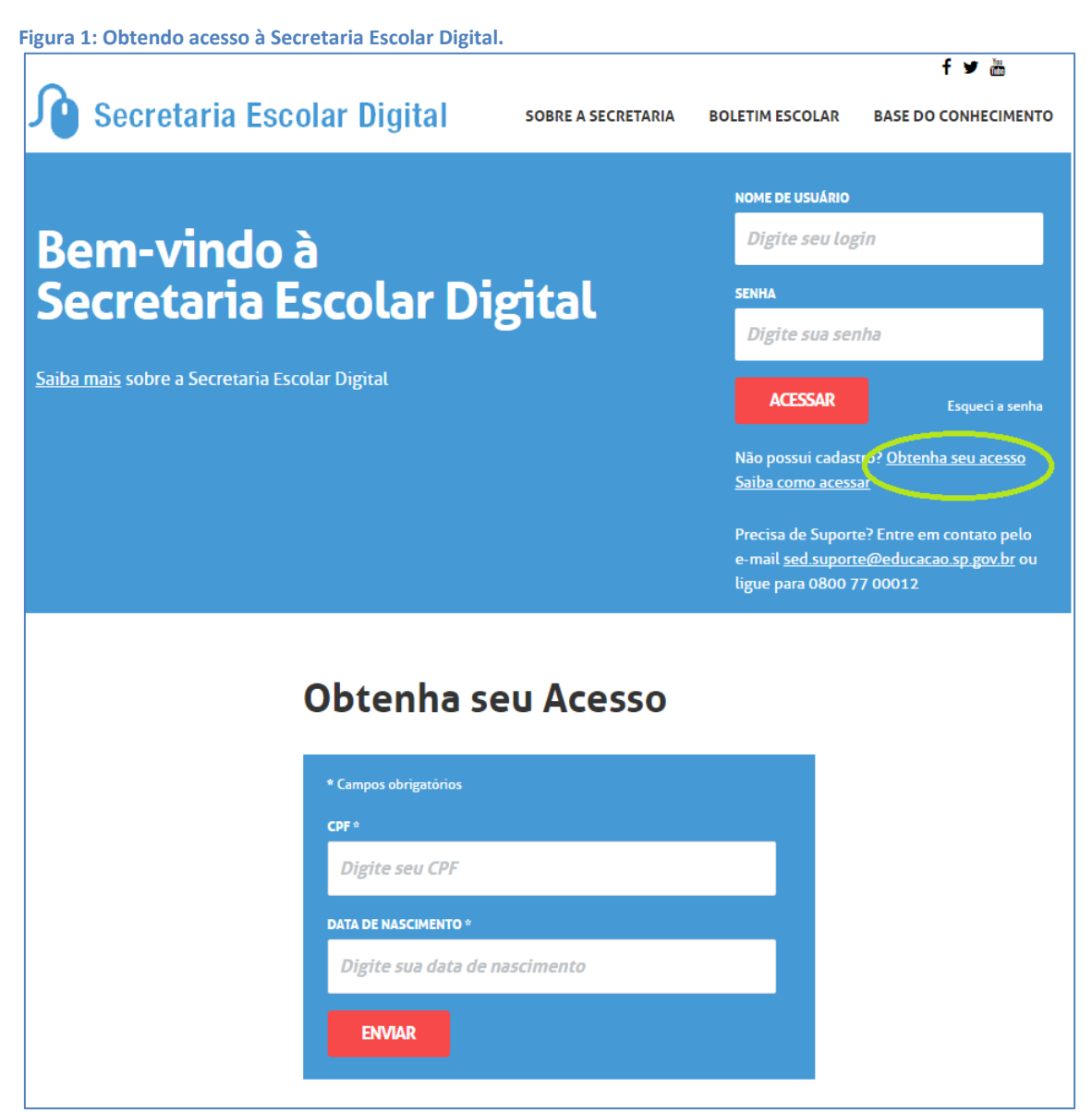

Fonte: http://sed.educacao.sp.gov.br

Tendo recebido por e-mail os dados para o acesso, deve-se realizar o login na SED (http://sed.educacao.sp.gov.br). Uma vez realizada essa ação, o

usuário é encaminhado para a tela mostrada na Figura 2, a qual exibe seus dados e dois endereços de e-mails gerados a partir do primeiro acesso.

| Portal do Governo Cidadão.       | SP Investe SP Destaques:                                                                                                    | ) OK                                                                                                    | GOVERNO DO ESTADO DE SÃO MULO                                                                                                    |
|----------------------------------|----------------------------------------------------------------------------------------------------|----------------------------------------------------------------------------------------------------|----------------------------------------------------------------------------------------------------|
| secretaria<br>Secreta            | da educação do estado de são p<br>ria Escolar Digital                                                                                                    | PAULO<br>Você es<br>E-mail Institucional<br>E-mail Institucional (via G                                                                             | Image: Tamanho do Texto       C       C Contras         Olá, SORAYA MEIRA GAIA DO AMARAL         ta logado como: Coordenador do Sistema         (via Microsoft): soraya.amaral@educacao.sp.gov.br         icogle): soraya.amaral@servidor.educacao.sp.gov.br         tanual       P Perfil       Alterar a Senha       C) Sair |
| Atribuição On-Line<br>(em teste) | A Secretaria Escolar Digital é uma plataforma<br>facilitar todas as operações que envolvem a<br>Com os diversos módulos da SED, gestores,<br>têm acesso às informações de forma rápida,<br>digital | a on-line criada para centralizar, a<br>gestão diária da administração es<br>, professores, alunos e seus respi<br>, segura e eficiente, promovendo | agilizar e<br>scolar.<br>onsáveis<br>a inclusão                                                                                                    |

Figura 2: Login efetuado exibindo dados e e-mails institucionais do usuário

Fonte: http://sed.educaco.sp.gov.br

### 2.1. Login Para Rede Corporativa (Computadores)

O login para a rede corporativa é utilizado para acesso aos computadores da rede. Ao obter o acesso à SED, o sistema cria, automaticamente, dois endereços de e-mail corporativo, cuja identificação (antes do @) será também utilizada como login para acesso aos computadores. Observando o perfil da usuária Soraya, notamos que ambos os e-mails institucionais (Microsoft e Google) têm em comum a identificação **soraya.amaral**. Este será o usuário utilizado para realizar login quando pressionadas as teclas CTRL+ALT+DEL em um computador da rede.

#### 2.2. Login Para e-mail Institucional

Criados os e-mails institucionais por meio da SED, o servidor poderá ter acesso à caixa de entrada. E-mails Microsoft (@educacao.sp.gov.br) são acessados por meio do link <u>http://outlook.office.com</u>, inserindo nos respectivos campos o endereço de e-mail completo e a senha (a mesma utilizada para acesso à SED), conforme mostra a Figura 3. Autenticados os dados de acesso, o usuário é encaminhado para a sua caixa de entrada (Figura 4).

Figura 3: Acesso ao e-mail corporativo no link http://outlook.office.com

| FDE Office 365                     |
|------------------------------------|
| Entrar com sua conta institucional |
| silvio.furtado@educacao.sp.gov.br  |
| Entrar                             |

Fonte: http://outlook.office.com

Figura 4: Caixa de entrada do e-mail corporativo.

| Email - Silvio Silva Furtado ×                                                                                                    | (+                                                                                                    |                                  |
|----------------------------------------------------------------------------------------------------|----------------------------------------------------------------------------------------------------|----------------------------------|
| 🔹 🖲 🗎 Microsoft Corporation (US)                                                                                                    | https://outlook.office.com/owa/?path=/mail/inbox                                                                                                    | C Q. Pesquisor ☆ 自 🛛 🖡 🎓 🚍       |
| III Office 365 (                                                                                                    | Outlook                                                                                                    | s 🖡 ¢ ? 🎎                        |
| Pesquisar Email e Pessoas 🔎                                                                                                    | 🛨 Novo   🗸                                                                                                    | 12 Desfazer                      |
| Pastas     A Favoritos     Caixa de Entrada 1     Itens Enviados     Rascunhos     Silvio Silva Furtado     Caixa de Entrada 1     Rascunhos     Itens Enviados     Itens Enviados     Itens Enviados     Itens Envidos     Anotações     Anquivo Morto     Conversation History     Liso Eletrônico                                                                                                    | Caixa de Entrada Todas ♥<br>Silvio Furtado<br>UNIS DB - PROITO LISSO15 2009/2016<br>http://www.devmedia.com.br/equame-e-e-implement<br>Ms passao<br>Silvio Furtado<br>Acessa 22,09/2016<br>Silvio Furtado 22,09/2016<br>Silvio Furtado 22,09/2016<br>Acessa 22,09/2016<br>Silvio Furtado 20,09/2016<br>DE CARAPICUIBA; Microsoft Out ●<br>TESTE 2006/2016<br>Bom dell' Ficou mais ou menosrsrr | Escolha uma mensagem para lê-la. |
| Marka 🖬 🚨 Marka Marka |                                                                                                    |                                  |

Fonte: http://outlook.office.com

Para acesso ao e-mail Google (@servidor.educacao.sp.gov.br) deve-se acessar o link <u>http://accounts.google.com</u> e fornecer os dados (Figura 5) para ter acesso à caixa de entrada.

#### Figura 5: Login na conta Google.

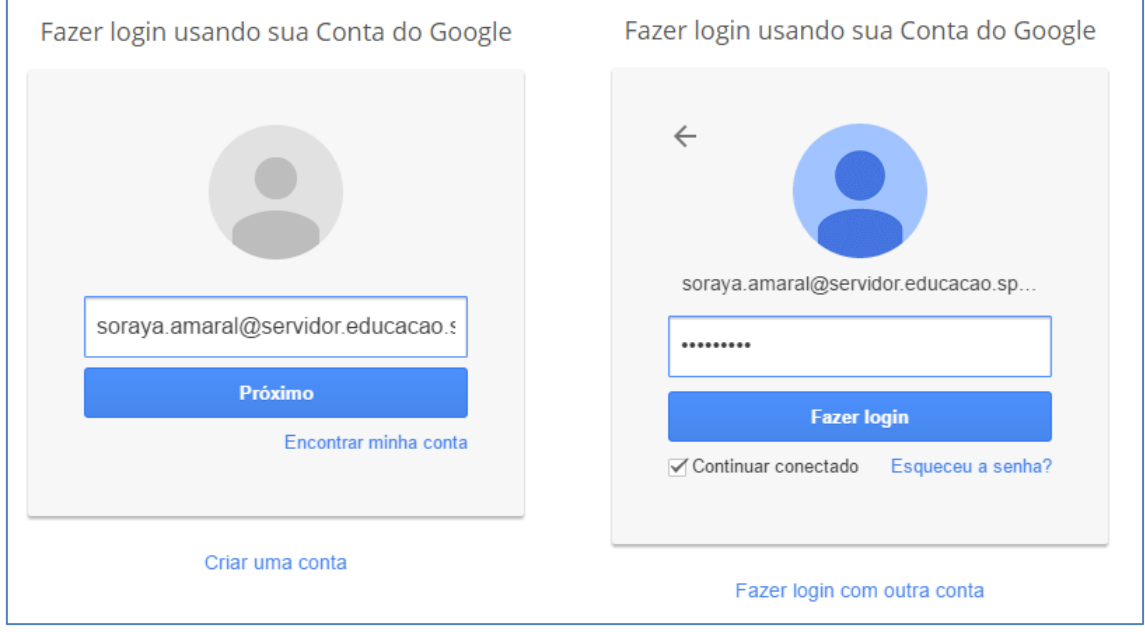

Fonte: http://accounts.google.com

O próximo capítulo traz orientações para utilização do e-mail Microsoft, utilizado por meio da ferramenta Office 365.

### 3. UTILIZAÇÃO DO E-MAIL MICROSOFT (@educacao.sp.gov.br)

Tendo o usuário já criado seu endereço de e-mail corporativo, esta seção visa orientar quanto à utilização dos serviços básicos oferecidos pela conta Microsoft.

### 3.1. Caixa de Entrada

Utilizando o navegador **Google Chrome** o e-mail corporativo tem como padrão o *lay-out* exibido na Figura 6. No canto esquerdo da tela fica a lista de pastas da conta, dentre elas a "Caixa de Entrada". Como o nome sugere, nesta pasta são armazenados e-mails **RECEBIDOS**, que ficam listados por ordem de chegada (mais recentes no topo) ao lado da lista de pastas. Quando selecionado um e-mail, este tem seu conteúdo exibido na tela à direita da lista de e-mails da pasta.

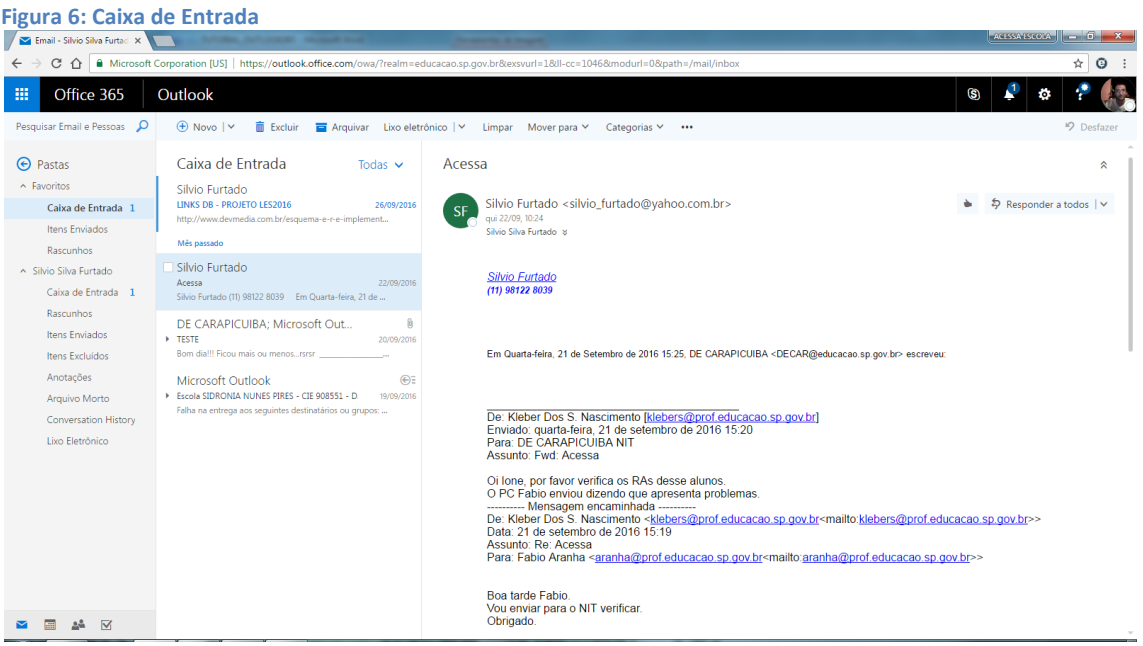

Fonte: NIT - D.E. Carapicuíba.

Na área destinada ao conteúdo do e-mail, temos as opções de leitura, resposta, encaminhamento etc. A Figura 7 explana os campos apresentados no corpo da mensagem.

| Acessa                                                                                                    | OPÇÕES 🗸                                     |
|----------------------------------------------------------------------------------------------------|----------------------------------------------|
| SF Silvio Furtado <silvio_furtado@yahoo.com.br></silvio_furtado@yahoo.com.br>                                                                                                    | 🖕 🧔 Responder a todos 🖌                      |
| Silvio Silva Furtado ×                                                                                                    | Responder                                    |
|                                                                                                    | Responder a todos                            |
| Silvio Furtado                                                                                                    | Encaminhar                                   |
| (11) 98122 8039                                                                                                    | Alterar padrão >                             |
|                                                                                                    | Responder a todos com uma reunião            |
|                                                                                                    | Responder por mensagem instantânea           |
| Em Quarta-feira, 21 de Setembro de 2016 15:25, DE CARAPICUIBA <decar@educacao.sp.gov.br> e</decar@educacao.sp.gov.br>                                                                                          | Responder a todos por mensagens instantâneas |
|                                                                                                    | Excluir                                      |
|                                                                                                    | Excluir todas as mensagens de Silvio Furtado |
| De: Kleber Dos S. Nascimento [klebers@prof.educacao.sp.gov.br]                                                                                                    | Marcar como lixo eletrônico                  |
| Para: DE CARAPICUIBA NIT                                                                                                    | Marcar como phishing                         |
| Assunto: Fwd: Acessa                                                                                                    | Marcar como não lida                         |
| Oi lone, por favor verifica os RAs desse alunos.<br>O RC Eghio enviou dizendo que apresenta problemas                                                                                                    | Sinalizar                                    |
| Mensagem encaminhada                                                                                                    | Imprimir                                     |
| De: Kleber Dos S. Nascimento < <u>klebers@prof.educacao.sp.gov.br</u> <mailto:<u>klebers@p<br/>Data: 21 de setembro de 2016 15:19</mailto:<u>                                                                  | Exibir detalhes da mensagem                  |
| Assunto: Re: Acessa<br>Para: Eabio Arapha <arapha@prof.educacao.sp.gov.br<mailto:arapha@prof.educaca< th=""><th>Abrir em uma janela separada</th></arapha@prof.educacao.sp.gov.br<mailto:arapha@prof.educaca<> | Abrir em uma janela separada                 |
| r ara. r able / wanna - <u>aranna(gyror, odacacuo, sp. gov.br</u> -mano, <u>aranna(gyror, odacacuo</u>                                                                                                    | <u>rohiðo rini</u> u s                       |
| Boa tarde Fabio.<br>Vou enviar para o NIT verificar.<br>Obrigado.                                                                                                    |                                              |

Fonte: NIT - D.E. Carapicuíba.

#### 3.1.1. Assunto

No topo do corpo da mensagem se destaca o assunto. Este campo é muito importante, pois identifica o tema abordado e também permite localizá-lo facilmente. Assim sendo, é fundamental que, ao redigir um e-mail, as palavras utilizadas para o campo "Assunto" (ou *Subject*, em versões na Língua Inglesa) sejam objetivas, dando uma ideia clara do que é tratado na mensagem.

#### 3.1.2. Remetente e Destinatário(s)

Neste campo são apresentados o responsável pela emissão da mensagem (remetente) e um ou mais receptores (destinatários). Quem enviou tem seu nome e/ou endereço de e-mail exibidos acima (De) e quem recebe, abaixo (Para). Neste campo também são exibidas data e hora de envio.

#### 3.1.3. Opções de e-mail

O *lay-out* exibido na imagem tem como opção padrão "Responder a todos", o que significa que, ao clicar nesta opção, um texto escrito como

resposta para o e-mail será enviado a **TODOS** os destinatários da mensagem original. Esta opção pode ser modificada clicando em "Alterar padrão".

Ao clicar no ícone que lembra uma seta para baixo (ao lado da opção padrão) é exibida uma lista de opções de e-mail. A opção "**Responder**" envia um texto redigido como resposta **SOMENTE** para o remetente da mensagem, ou seja, o autor da mensagem original receberá uma resposta individual para ela. "Responder a todos", já comentada, é a segunda opção. Se o usuário clica em "**Encaminhar**" ele tem a opção de enviar a mensagem a novos destinatários, bastando para isso inserir seus endereços de e-mail.

O próximo grupo de opções de e-mail trata do manejo da mensagem. "Excluir" é uma opção que move o item da pasta original (no caso a Caixa de Entrada) para a pasta "Lixeira". Já a opção "Excluir todas as mensagens de..." funciona como uma varredura completa, enviando todos os itens recebidos de um determinado remetente de uma só vez para a "Lixeira". "Marcar como lixo eletrônico" e "Marcar como phishing" são opções utilizadas quando o remetente da mensagem é suspeito e, com intuito de "barrar" o recebimento de e-mails futuros deste emissor, aplica-se o filtro que encaminha toda e qualquer mensagem que tenha sido emitida por ele para a pasta "Lixo Eletrônico".

As opções "Marcar como não lido" e "Sinalizar" têm por finalidade dar destaque à mensagem selecionada de acordo com sua importância ou dependência. A opção "Imprimir", assim como em qualquer outro arquivo digital, permite a saída do conteúdo em papel, desde que o computador utilizado para leitura do e-mail possua impressora instalada (local ou em rede).

#### 3.2. Escrevendo novo e-mail

Ao clicar no botão "**Novo**" o sistema abre um formulário (à direita da Pasta) que, ao ser preenchido, será a nova mensagem a ser enviada para um ou mais destinatários (Figura 8).

| Figura 8: Redigi                                                     | ndo um novo e-mail.                                                                          |                                                                                                    |     |
|----------------------------------------------------------------------|----------------------------------------------------------------------------------------------|----------------------------------------------------------------------------------------------------|-----|
| iii Office 365                                                       | Outlook                                                                                      |                                                                                                    |     |
| Pesquisar Email e Pessoas 👂                                          | 🕀 Novo 🔿 💼 Excluir 🗧 Arquivar Lixo eleti                                                     | 📨 Enviar 🔋 Anexar 🍶 Suplementos Descartar 🚥                                                                                                    | P   |
| 🕞 Pastas                                                             | Caixa de Entrada Todas 🗸                                                                     | Para                                                                                                    | Cco |
| <ul> <li>Favoritos</li> <li>Caixa de Entrada 1</li> </ul>            | Silvio Furtado<br>LINKS DB - PROJETO LES2016 26/09/2016                                      | Cc                                                                                                    |     |
| Itens Enviados<br>Rascunhos                                          | http://www.devmedia.com.br/esquema-e-r-e-implement<br>Mês passado                            | Adicionar um assunto                                                                                                    |     |
| <ul> <li>Silvio Silva Furtado</li> <li>Caixa de Entrada 1</li> </ul> | Silvio Furtado<br>Acessa 22/09/2016<br>Silvio Furtado (11) 98122 8039 Em Quarta-feira, 21 de | Silvio Furtado                                                                                                    |     |
| Rascunhos<br>Itens Enviados<br>Itens Excluídos                       | DE CARAPICUIBA; Microsoft Out                                                                | Analista de Suporte<br>Núcieo de Informação Educacional e Tecnología - N.I.T.<br>Diretoria de Ensino da Região de Caraplicuíba - DECAR<br>11 4185 8240                                                                                                    |     |
| Anotações                                                            | Microsoft Outlook 🛞 🗄                                                                        |                                                                                                    |     |
|                                                                      |                                                                                              | GOVERNO DO ESTADO DE SÃO PAULO                                                                                                    |     |
|                                                                      |                                                                                              | $\mathbb{A}_{A} \ A \ B \ I \ \underline{\mathbb{U}} \ \underline{\mathbb{A}} \ A \ B \ I \ \underline{\mathbb{U}} \ \underline{\mathbb{A}} \ A \ B \ I \ \underline{\mathbb{U}} \ \underline{\mathbb{A}} \ A \ B \ I \ I \ A \ A \ B \ I \ I \ A \ A \ A \ B \ I \ I \ A \ A \$ |     |
|                                                                      |                                                                                              | Enviar Descartar 🔋 🔤 🏕                                                                                                    |     |
|                                                                      |                                                                                              |                                                                                                    |     |
| L                                                                    |                                                                                              |                                                                                                    |     |

Fonte: NIT - D.E. Carapicuíba.

O preenchimento dos campos deste formulário para novo e-mail é detalhado a seguir.

#### 3.2.1. Inserindo destinatário(s)

O campo "Para" é destinado para inserção do destinatário **PRINCIPAL** do e-mail, ou seja, a quem a mensagem **DE FATO** interessa. Nele é inserido o endereço de e-mail do destinatário, sendo digitado por extenso ou por meio da Agenda de Contatos (item a ser explicado nos subtópicos a seguir).

O campo "**CC**" (Com Cópia) permite ao emissor incluir destinatários secundários para a mensagem. Em outras palavras, são destinatários que podem não estar envolvidos diretamente com o assunto abordado na mensagem, mas que por algum motivo podem ter algo a acrescentar ou simplesmente devem ter ciência do andamento da atividade. Por exemplo, o Analista Silvio Furtado fez uma visita em uma unidade escolar qualquer e constatou que um computador do Acessa Escola não funciona corretamente devido mau uso (possui uma avaria evidenciando queda). Este relato deve ser passado para a Direção (diretamente envolvida), porém o(a) Supervisor(a) da U.E. (envolvimento parcial ou indireto) deve ser, também, informado(a), assim como o Superior Imediato do relator. Com finalidade similar, o campo "**CCo**" (Com Cópia Oculta) deixa seu(s) destinatário(s) invisível(is) para os destinatários comuns da mensagem. Geralmente este campo é utilizado

quando a intenção do emissor é somente deixar o destinatário oculto ciente do assunto.

#### 3.2.2. Inserindo assunto

Como comentado anteriormente, o campo "Assunto" é de extrema importância na confecção de um e-mail, pois ele esclarece ao leitor o que será abordado no conteúdo da mensagem. Aproveitando o mesmo exemplo do tópico anterior, poderíamos utilizar como assunto "MAU USO – EQUIPAMENTO ACESSA ESCOLA". De forma clara e objetiva, o destinatário sabe do que se trata a mensagem e tem seu interesse pela leitura despertado (ou não), de acordo com a importância do assunto.

A Figura 9 exibe um e-mail sendo escrito para informar à direção do NIT sobre uma visita (fictícia) realizada à E.E. Professor Carlos Ferreira de Moraes. Podemos notar que o NIT é o destinatário principal (campo "Para") e que o DECAR é o destinatário secundário (campo "CC"). O campo "Assunto" é objetivo (fala o local em foco) e o texto do corpo do e-mail justifica o assunto.

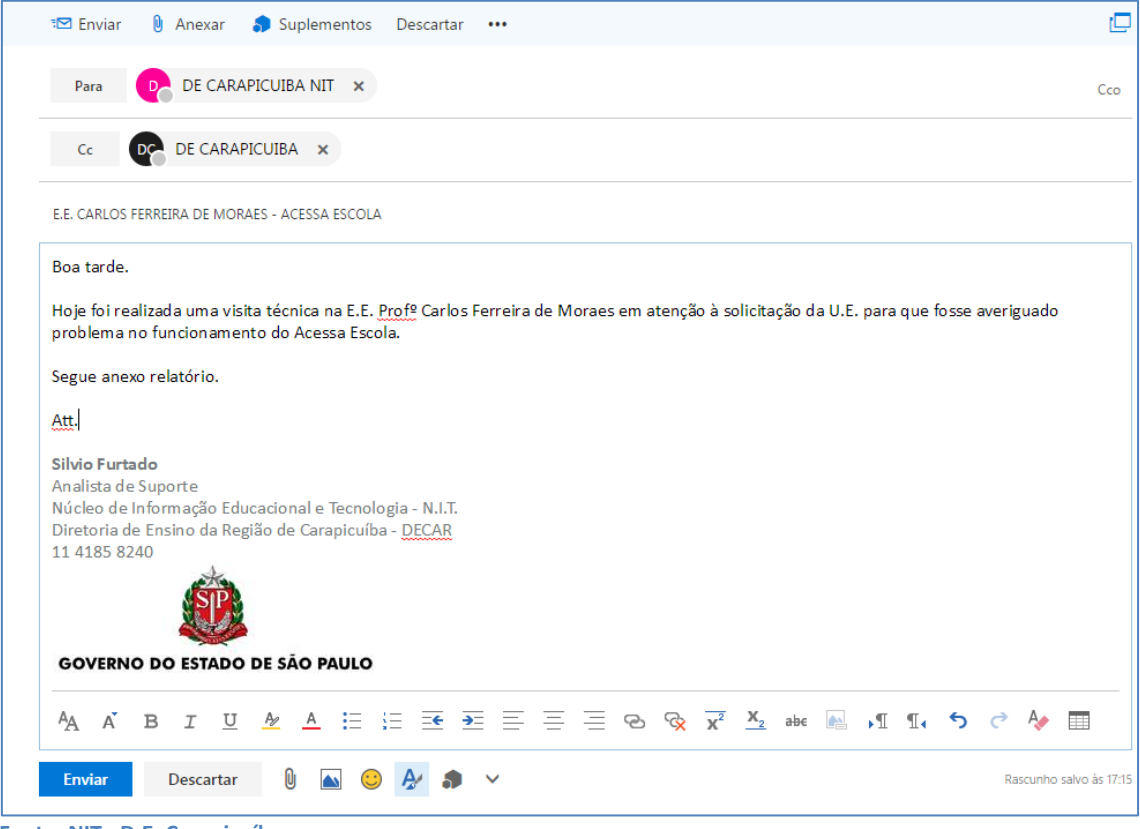

Figura 9: E-mail a ser enviado para um destinatário principal e um destinatário secundário, especificando o assunto abordado.

Fonte: NIT - D.E. Carapicuíba.

O texto usado como exemplo na Figura 9 menciona o relatório da visita, "anexo". Este item será abordado no próximo tópico.

#### 3.2.3. Inserindo anexos

Imagens, documentos ou até mesmo outros e-mails podem ser anexados e enviados para um ou mais destinatários. A Figura 10 ilustra esta ação.

Figura 10: a) Clicando em um dos ícones em destaque, uma janela b) se abre e permite que o usuário indique o local onde está salvo o arquivo. Clicando no local, o usuário tem acesso ao arquivo e pode selecioná-lo c) para inserir na mensagem.

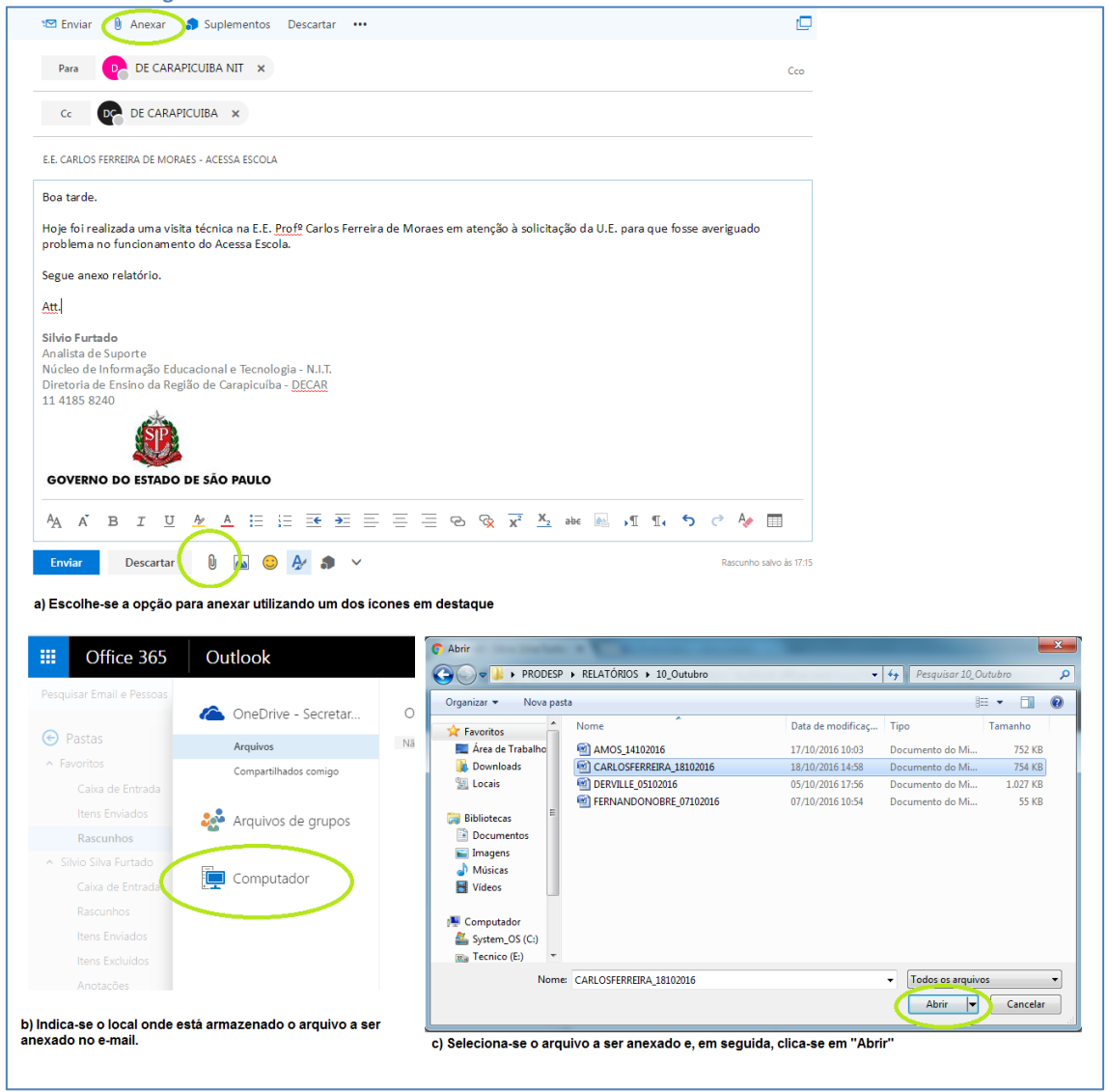

Fonte: NIT - D.E. Carapicuíba.

Após escolher o arquivo a ser anexado, o sistema apresenta duas opções para o carregamento do arquivo (Figura 11). Como nossa intenção é enviar um arquivo diretamente para o destinatário, vamos "anexar como uma cópia" no corpo da mensagem.

| Figura 11 | : Opções | para | anexar | 0 | arquivo | no | e-mail. |
|-----------|----------|------|--------|---|---------|----|---------|
|-----------|----------|------|--------|---|---------|----|---------|

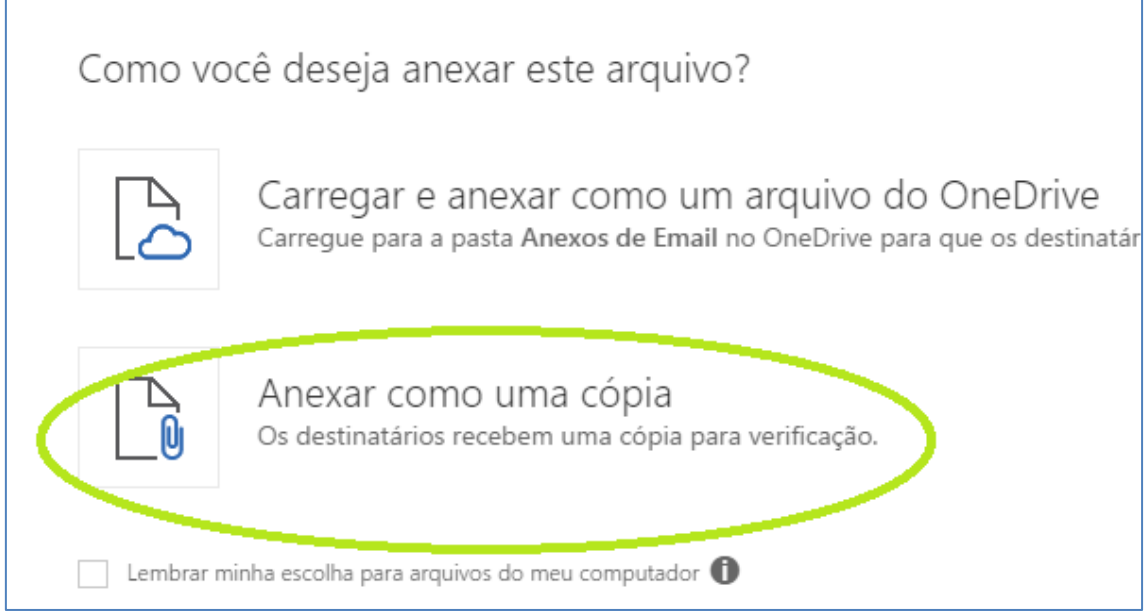

Fonte: NIT - D.E. Carapicuíba.

Após esta ação, o arquivo anexado passa a ser exibido no formulário e o e-mail fica como na Figura 12.

| 📨 Enviar 🤚 Anexar 🎝 Suplementos Descartar 🚥                                                                                                    | d                                        |
|----------------------------------------------------------------------------------------------------|------------------------------------------|
| Para DE CARAPICUIBA NIT ×                                                                                                    | Cco                                      |
| Cc DE CARAPICUIBA ×                                                                                                    |                                          |
| E.E. CARLOS FERREIRA DE MORAES - ACESSA ESCOLA                                                                                                    |                                          |
| CARLOSFERREIRA_1810 ×                                                                                                    |                                          |
| /34 NB ♥                                                                                                    |                                          |
| Boa tarde.                                                                                                    |                                          |
|                                                                                                    |                                          |
| Hoje foi realizada uma visita técnica na E.E. Prof <sup>®</sup> Carlos Ferreira de Moraes em atenção à solic                                                                                                    | itação da U.E. para que fosse averiguado |
| Hoje toi realizada uma visita tècnica na E.E. Protº Carlos Ferreira de Moraes em atenção à solic<br>problema no funcionamento do Acessa Escola.                                                                                                    | itação da U.E. para que fosse averiguado |
| Hoje toi realizada uma visita técnica na E.E. Protº Carlos Ferreira de Moraes em atenção à solic<br>problema no funcionamento do Acessa Escola.<br>Segue anexo relatório.                                                                                                    | itação da U.E. para que fosse averiguado |
| Hoje toi realizada uma visita técnica na L.E. Protº Carlos Ferreira de Moraes em atenção à solic<br>problema no funcionamento do Acessa Escola.<br>Segue anexo relatório.<br>Att.                                                                                                    | itação da U.E. para que fosse averiguado |
| Hoje toi realizada uma visita técnica na L.E. Protº Carlos Ferreira de Moraes em atenção à solic<br>problema no funcionamento do Acessa Escola.<br>Segue anexo relatório.<br>Att.                                                                                                    | itação da U.E. para que fosse averiguado |
| Hoje toi realizada uma visita técnica na L.E. Protº Carlos Ferreira de Moraes em atenção à solic<br>problema no funcionamento do Acessa Escola.<br>Segue anexo relatório.<br>Att.<br>Silvio Furtado                                                                                                    | itação da U.E. para que fosse averiguado |
| Hoje toi realizada uma visita tecnica na E.E. Prot <sup>9</sup> Carlos Ferreira de Moraes em atenção à solic<br>problema no funcionamento do Acessa Escola.<br>Segue anexo relatório.<br>Att.<br>Silivio Furtado<br>Analista de Suporte                                                                                                    | itação da U.E. para que fosse averiguado |
| Hoje toi realizada uma visita tecnica na E.E. Prot <sup>9</sup> Carlos Ferreira de Moraes em atenção à solic<br>problema no funcionamento do Acessa Escola.<br>Segue anexo relatório.<br>Att.<br>Silvio Furtado<br>Analista de Suporte<br>Núcleo de informação Educacional e Tecnologia - N.I.T.<br>Diretoria da Escolo da Reelão de Caranicuíba - DECAR                  | itação da U.E. para que fosse averiguado |
| Hoje toi realizada uma visita tecnica na E.E. Prot <sup>9</sup> Carlos Ferreira de Moraes em atenção à solic<br>problema no funcionamento do Acessa Escola.<br>Segue anexo relatório.<br>Att.<br>Silvio Furtado<br>Analista de Suporte<br>Núcleo de Informação Educacional e Tecnologia - N.I.T.<br>Diretoria de Ensino da Região de Carapicuíba - DECAR<br>11 4185 8240  | itação da U.E. para que fosse averiguado |
| Hoje toi realizada uma visita tecnica na L.E. Prot <sup>o</sup> Carlos Ferreira de Moraes em atenção à solic<br>problema no funcionamento do Acessa Escola.<br>Segue anexo relatório.<br>Att.<br>Silvio Furtado<br>Analista de Suporte<br>Núcleo de Informação Educacional e Tecnologia - N.I.T.<br>Diretoria de Ensino da Região de Carapicuíba - DECAR<br>11 4185 8240  | itação da U.E. para que fosse averiguado |
| Hoje toi realizada uma visita tecnica na L.E. Prot <sup>9</sup> Carlos Ferreira de Moraes em atenção à solic<br>problema no funcionamento do Acessa Escola.<br>Segue anexo relatório.<br>Att.<br>Silvio Furtado<br>Analista de Suporte<br>Núcleo de Informação Educacional e Tecnologia - N.I.T.<br>Diretoría de Ensino da Região de Carapicuíba - DECAR<br>11 4185 8240  | itação da U.E. para que fosse averiguado |
| Hoje to i realizada uma visita tecnica na L.E. Prot <sup>4</sup> Carlos Ferreira de Moraes em atenção à solic<br>problema no funcionamento do Acessa Escola.<br>Segue anexo relatório.<br>Att.<br>Silvio Furtado<br>Analista de Suporte<br>Núcleo de Informação Educacional e Tecnologia - N.I.T.<br>Diretoria de Ensino da Região de Carapicuíba - DECAR<br>11 4185 8240 | tação da U.E. para que fosse averiguado  |

Fonte: NIT - D.E. Carapicuíba.

#### 3.2.4. Enviando a mensagem

Finalizados todos os procedimentos para a confecção do e-mail, ele pode ser enviado clicando no botão "Enviar" (Figura 13) e podemos checar o sucesso do envio clicando na pasta "Itens Enviados" (Figura 14).

```
Figura 13: E-mail pronto para ser transmitido por meio da opção "Enviar".
```

| Para                                                                                                    | DE CARAPIC                                                                                                    | JIBA NIT 🗙                                                                               |                                                   |                |                           |                                                  |                |             |            |      |
|----------------------------------------------------------------------------------------------------|----------------------------------------------------------------------------------------------------|------------------------------------------------------------------------------------------|---------------------------------------------------|----------------|---------------------------|--------------------------------------------------|----------------|-------------|------------|------|
| Cc                                                                                                    | DE CARAPICU                                                                                                    | IBA ×                                                                                    |                                                   |                |                           |                                                  |                |             |            |      |
| E.E. CARLOS F                                                                                                    | ERREIRA DE MORAES                                                                                                    | - ACESSA ESCOLA                                                                          |                                                   |                |                           |                                                  |                |             |            |      |
| CA<br>754                                                                                                    | ARLOSFERREIRA_18<br>4 KB                                                                                                    | 10 ×                                                                                     |                                                   |                |                           |                                                  |                |             |            |      |
| Boa tarde.                                                                                                    |                                                                                                    |                                                                                          |                                                   |                |                           |                                                  |                |             |            |      |
| Hoje foi rea                                                                                                    | lizada uma visita t                                                                                                    | écnica na E.E. F                                                                         | rofº Carlos F                                     | erreira de Mo  | raes em atençã            | ăo à solicitaç                                   | ão da U.E. pa  | ira que fos | sse averig | uado |
| Hoje foi real<br>problema n<br>Segue anexo<br>Att.                                                                                                    | lizada uma visita t<br>o funcionamento<br>o relatório.                                                                                         | écnica na E.E. F<br>do Acessa Esco                                                       | rofº Carlos F<br>Ia.                              | Ferreira de Mo | raes em atençâ            | ăo à solicitaç                                   | ão da U.E. pa  | ira que fos | sse averig | uado |
| Hoje foi real<br>problema n<br>Segue anexe<br>Att.<br>Silvio Furta<br>Analista de S                                                                      | lizada uma visita t<br>o funcionamento<br>o relatório.<br>do<br>Suporte                                                                        | écnica na E.E. F<br>do Acessa Esco                                                       | ŀrofº Carlos F<br>la.                             | erreira de Mo  | raes em atençî            | áo à solicitaç                                   | ão da U.E. pa  | ira que tos | sse averig | uado |
| Hoje foi real<br>problema no<br>Segue anexe<br>Att.<br>Silvio Furta<br>Analista de 3<br>Núcleo de Ir<br>Diretoria de<br>11 4185 824                      | lizada uma visita t<br>o funcionamento<br>o relatório.<br>do<br>Suporte<br>nformação Educac<br>Ensino da Região<br>10                          | écnica na E.E. F<br>do Acessa Esco<br>ional e Tecnolo<br>de Carapicuíba                  | rof⁰ Carlos F<br>la.<br>gia - N.I.T.<br>I- DECAR  | ērreira de Mo  | raes em atençá            | io à solicitaç                                   | ão da U.E. pa  | ra que tos  | sse averig | uado |
| Hoje foi real<br>problema no<br>Segue anexo<br>Att.<br>Silvio Furtao<br>Analista de l<br>Núcleo de Ir<br>Diretoria de<br>11 4185 824                     | lizada uma visita t<br>o funcionamento<br>o relatório.<br>Suporte<br>formação Educad<br>Ensino da Região<br>10<br>R T U A                      | écnica na E.E. F<br>do Acessa Esco<br>ional e Tecnolo<br>de Carapicuíba                  | trofº Carlos F<br>a.<br>gia - N.I.T.<br>i - DECAR | erreira de Mo  | raes em atençá            | io à solicitaç                                   | ão da U.E. pa  | T T         | 5 C        | vado |
| Hoje foi real<br>problema no<br>Segue anexo<br>Att.<br>Silvio Furtad<br>Analista de S<br>Núcleo de Ir<br>Diretoria de<br>11 4185 824<br><sup>A</sup> A A | lizada uma visita t<br>o funcionamento<br>o relatório.<br>do<br>Suporte<br>nformação Educac<br>Ensino da Região<br>10<br>B I <u>U</u> <u>A</u> | écnica na E.E. F<br>do Acessa Esco<br>ional e Tecnolo<br>de Carapicuíbe<br>2 <u>A</u> := | rof® Carlos F<br>a.<br>gia - N.I.T.<br>- DECAR    | Ferreira de Mo | raes em atençá<br>⊒ Po R≩ | io à solicitaç $\frac{1}{x^2}$ $\frac{x_2}{x^2}$ | а̀о da U.E. pa | I I I       | sse averig | vado |

| Office 365                               |     | Outlook                                                                                                   |
|------------------------------------------|-----|----------------------------------------------------------------------------------------------------|
| esquisar Email e Pessoas                 | Q : | 🕀 Novo   🖌 Esvaziar pasta                                                                                 |
| 🕤 Pastas                                 |     | Itens Enviados 💦 Tadas 🗸                                                                                  |
| <ul> <li>Favoritos</li> </ul>            |     | DE CARAPICUIBA NIT                                                                                        |
| Caixa de Entrada                         | 1   | E.E. CARLOS FERREIRA DE MORAES - ACESSA ES 17:27                                                          |
| Itens Enviados                           |     | Boa tarde. Hoje foi realizada uma visita técnica na E.E                                                   |
| Rascunhos                                | 1   | Mès passido                                                                                               |
| <ul> <li>Silvio Silva Furtado</li> </ul> |     | aranha@prof.educacao.sp.gov.br ! 🛚                                                                        |
| Caixa de Entrada                         | 1   | ACESSA ESCOLA - AVENTURAS CURRÍCULO + 22/09/2016<br>Rom dia Brof Etibio / PCNR Klabar - O problema do aco |
| Rascunhos                                | 1   | bonnail, not rable , new kieber. O probleme do acear                                                      |
| Itens Enviados                           |     | DE CARAPICUIBA                                                                                            |
| Itens Excluídos                          |     | Born dia. Silvio Furtado Analista de Suporte Núcleo de                                                    |
| Apotaçãos                                |     |                                                                                                    |
| Anorações                                |     | DE CARAPICUIBA                                                                                            |

Fi

#### 3.3. Contatos

A agenda de contatos é uma forma de dinamizar e facilitar a confecção de e-mails, pois promove agilidade no momento de escolher os destinatários para a mensagem.

A inclusão de contatos pode ser realizada pela inserção manual ou pela importação de arquivo contendo endereços previamente inseridos.

### 3.3.1. Inclusão manual

Para inserir um contato manualmente, o usuário deve clicar no ícone de menu de aplicativos localizado na parte superior esquerda da tela (ao lado do nome "Office 365") e escolher a opção "Pessoas" (Figura 15).

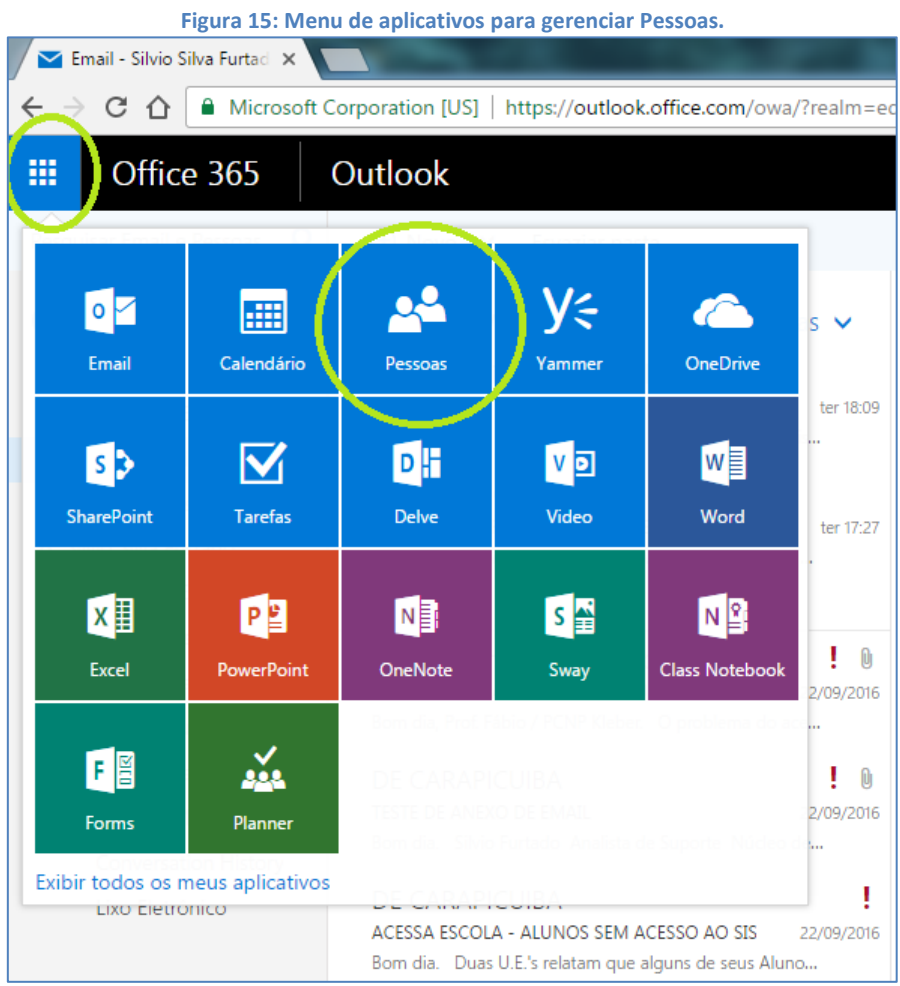

Fonte: NIT - D.E. Carapicuíba.

O sistema exibirá os contatos já cadastrados (se houver) e possibilitará a inserção de novos. Para isto, basta que cliquemos no menu "Novo" (Figura 16) e em seguida "Contato". Surgirá um formulário que permitirá a inserção de dados do novo contato e, finalizado o processo, o registro se consolida clicando no botão "Salvar", localizado no topo do formulário (Figura 17).

| Figur                                                                                                    | a 16: Formulário pai                                 | ra inserção de novo contato.                                         |
|----------------------------------------------------------------------------------------------------|------------------------------------------------------|----------------------------------------------------------------------|
| 💒 Pessoas - Silvio Silva Furt 🗙                                                                                                    |                                                      |                                                                      |
| $\leftarrow$ $\rightarrow$ C $\triangle$ Microsoft                                                                                              | Corporation [US]   https://outlook.of                | fice.com/owa/?realm=educacao.sp.gov.br&exsvurl=1&ll-cc=1046&modurl=0 |
| III Office 365                                                                                                    | Outlook                                              |                                                                      |
| Pesquisar Pessoas 🔎                                                                                                    | 🛨 Novo 🖌 Gerenciar                                   | 🔜 Salvar 🗴 🛍 Cancelar                                                |
| <ul> <li>Pessoas em destaque</li> <li>Contatadas com frequênc</li> <li>Em seu calendário</li> <li>Favoritas</li> <li>Para acompanhar</li> </ul> | Contato<br>Sta de contatos<br>Grupo<br>Nome completo | Adicionar contato<br>Nome<br>Sobrenome                               |
| <ul> <li>Seus contatos</li> </ul>                                                                                                    |                                                      |                                                                      |
| Contatos<br>Conecte-se às redes sociais                                                                                                    |                                                      | (+) Nome                                                             |
| ✓ Diretório                                                                                                    |                                                      | Email<br>Email                                                       |
| ∧ Grupos * №                                                                                                    |                                                      |                                                                      |
| Aqui estão alguns<br>grupos que podem ser<br>interessantes:                                                                                     |                                                      | Exibir como                                                          |
| ES ESCOLAS                                                                                                    |                                                      |                                                                      |

Fonte: NIT - D.E. Carapicuíba.

| Figura 17: Salvando | dados do | o novo contato. |
|---------------------|----------|-----------------|
|---------------------|----------|-----------------|

| 🔺 Pessoas - Silvio Silva Furt 🗙   |                                       |                                                      |
|-----------------------------------|---------------------------------------|------------------------------------------------------|
| ← → C ☆ 🗎 Microsoft               | Corporation [US]   https://outlook.of | fice.com/owa/?realm=educacao.sp.gov.br&exsvurl=1&ll- |
| III Office 365                    | Outlook                               |                                                      |
| Pesquisar Pessoas 🔎               | ⊕ Novo   ∽ Gerenciar v                | 🖬 Salvar 🛍 Cancelar                                  |
| ∧ Pessoas em destaque             | Contatos<br>Total de 0                | Sate cultar contato<br>Adicionar contato             |
| Contatadas com frequênc           |                                       | Nome                                                 |
| Em seu calendário                 | Nome completo                         | Nome                                                 |
| Favoritas                         |                                       | Silvio                                               |
| Para acompanhar                   |                                       | 5.010                                                |
|                                   |                                       | Sobrenome                                            |
| <ul> <li>Seus contatos</li> </ul> |                                       | Furtado                                              |
| Contatos                          |                                       | @ ·:                                                 |
| Conecte-se às redes sociais       |                                       | (+) Nome                                             |
| ✓ Diretório                       |                                       | Email                                                |
|                                   |                                       | Email                                                |
| ∧ Grupos 🛛 🕷 № №                  |                                       | silvio.furtado@fatec.sp.gov.br                       |
| Aqui estão alguns                 |                                       | Evibir como                                          |
| grupos que podem ser              |                                       |                                                      |
| interessantes:                    |                                       | Silvio FATEC                                         |
| ES ESCOLAS                        |                                       |                                                      |

Fonte: NIT - D.E. Carapicuíba.

Finalizados os procedimentos, o contato fica registrado e é exibido, como mostra a Figura 18.

| Figura 18: Conta                                                                                                    | to salvo na agenda.                                |                                                                                                    |                    |                     |                                                                                                    |
|----------------------------------------------------------------------------------------------------|----------------------------------------------------|----------------------------------------------------------------------------------------------------|--------------------|---------------------|----------------------------------------------------------------------------------------------------|
| 🔺 Pessoas - Silvio Silva Furt 🗙                                                                                                    |                                                    | the second second second second second second second second second second second second second second second se |                    |                     | ALESSA ISCOLA                                                                                                    |
| ← → C ☆ 🔒 Microsoft C                                                                                                    | orporation [US]   https://outlook.office.com/owa/? | realm=educacao.sp.gov.br&exsvurl=1&ll-cc=1046&mod                                                               | url=0&path=/people |                     | ☆ 30 :                                                                                                    |
| iii Office 365                                                                                                    | Dutlook                                            |                                                                                                    |                    |                     | s 🖓 🌣 ? 🦣                                                                                                    |
| Pesquisar Pessoas 🔎                                                                                                    | 🕀 Novo 🛛 🛩 Gerenciar 🛩 Editar Exclu                | ir Listas 🗡                                                                                                    |                    |                     | + ×                                                                                                    |
| <ul> <li>Pessoas em destaque</li> <li>Contatadas com frequénc</li> </ul>                                                                  | Contatos<br>1 de 1 selecionado(s)                  |                                                                                                    |                    | Por primeiro nome • | Silvio Eurtado                                                                                                    |
| Em seu calendário                                                                                                    | Nome completo                                      | Endereço de email                                                                                               | Cargo              | Escritó             |                                                                                                    |
| Favoritas<br>Para acompanhar                                                                                                    | SF Silvio Furtado                                  | silvio.furtado@fatec.sp.gov.br                                                                                  |                    | (Va                 | silvio.furtado@fatec.sp.gov.br                                                                                                    |
| <ul> <li>Seus contatos</li> </ul>                                                                                                    |                                                    |                                                                                                    |                    |                     | Ver detalhes do contato 🗦                                                                                                    |
| Conecte-se as redes socials<br>Conecte-se as redes socials<br>Directório<br>Grupos eve podem ser<br>interessantes:<br>ESCOLAS<br>Descobir |                                                    |                                                                                                    |                    |                     | Email Arquivos Eventos Skvio Skvio S |
| + Criar                                                                                                    |                                                    |                                                                                                    |                    |                     | Ver mais mensagens 🌖                                                                                                    |
|                                                                                                    | 4                                                  |                                                                                                    |                    | 5                   |                                                                                                    |

Fonte: NIT - D.E. Carapicuíba.

### 3.3.2. Importação por meio de arquivo

Outra maneira de adicionar contatos na agenda é a importação de arquivo exportado de outra conta. Geralmente este arquivo tem extensão ".cvs" e é gerado quando o usuário escolhe a opção "Exportar contatos" no menu "Gerenciar".

Como o foco de nosso tutorial é a manipulação do e-mail, vamos orientar quanto à importação dos contatos.

Conforme ilustra a Figura 19, o usuário deve clicar no menu "Gerenciar", escolher a opção "Importar contatos" e, na janela que se abre, selecionar a opção "Outlook 2010, 2016 ou 2016". Na janela que se abrirá em seguida existe o botão "Procurar" (Figura 20). A janela seguinte permitirá a busca do arquivo salvo no computador. Ao selecioná-lo, clica-se em "Abrir" e seu nome aparecerá na caixa de texto ao lado do botão "Procurar". Para finalizar o procedimento, basta clicar na opção "Carregar", no topo do formulário.

| Figura 19: Inserindo conta                                               | tos por importação de arquivo.                                                       |
|--------------------------------------------------------------------------|--------------------------------------------------------------------------------------|
| 🐣 Pessoas - Silvio Silva Furt 🗙                                          |                                                                                      |
| $\leftarrow$ $\rightarrow$ C $\triangle$ Microsoft                       | Corporation [US]   https://outlook.office.com/owa=/options/importcontacts/mode/popup |
| iii Office 365                                                           | Outlook                                                                              |
| Pesquisar Pessoas 🔎                                                      | Novo        Gerenciar      Editar Exc Carregar Cancelar                              |
| <ul> <li>Pessoas em destaque</li> <li>Contatadas com freguénc</li> </ul> | Constato<br>1 de 1 selecio<br>Exportar contatos<br>Exportar contatos                 |
| Em seu calendário                                                        | Nome completo De onde você deseja importar?                                          |
| Favoritas<br>Para acompanhar                                             | SF Silvio Furtado Gmail                                                              |
| ▲ Seus contatos                                                          |                                                                                      |
| Contatos                                                                 |                                                                                      |
| Conecte-se às redes sociais                                              | Outlook 2010, 2013 ou 2016                                                           |
| ✓ Diretório                                                              |                                                                                      |

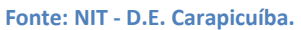

Figura 20: Procedimentos para a) localizar o arquivo a ser carregado, b) selecionar, c) carregar e d) aguardar o processo.

| Carregar Cancelar                                                                                                    | C Abrir                                                                                                    |                                                                                                    |
|----------------------------------------------------------------------------------------------------|----------------------------------------------------------------------------------------------------|----------------------------------------------------------------------------------------------------|
|                                                                                                    | Silvio Silva Furtado + Downloads +                                                                                                    | - + Pesquisar Downloads                                                                                                    |
|                                                                                                    | Organizar 🔻 Nova pasta                                                                                                    | E • 🗌 🔞                                                                                                    |
| Importar contatos do Outlook 2010, 2013 o<br>. No Outlook selecione Arguio > Opçãe > Avançab.<br>. No seção Exportar selecione Exporta:<br>. No secione para para para um arguio e, em segui<br>. Secione a para para exportar do, secolha Exportar para um arguio e, em segui<br>. Secione a para para exportar do, selecione a para de contatos por Virguías.<br>. En Chiar um arguio do tipo, escolha um local para salvar, selecione OK e, em segui<br>. secione Avançar.<br>. Sen Sulva raguios exportado como, escolha um local para salvar, selecione OK e, em segui<br>. secione Avançar.<br>. Bencione Concluir, Quando a caixa Andamento da Importação e Exportação desaparecer<br>. exportação estrá concluida.<br>. Nesta pagina, meregue ate o local do arguivo que você acabou de baixar não está vazio, abrindo o arguivo.<br>. Nesta pagina, meregue ate o local do arguivo que você acabou de baixar e selecione-o.<br>I Selecione Caregar.<br>a Otica-se em "Procurar" para localizar o arguivo a ser Importado.<br>Corregar. | A 2016<br>Area de Trabalho<br>Documento:<br>Musicas<br>a.<br>a.<br>a.<br>a.<br>a.<br>a.<br>a.<br>b.<br>Computador<br>Computador<br>System_OS(c)<br>Dag Tripper<br>Dag Tripper<br>Dag Area de Trabalho<br>Documento:<br>Musicas<br>System_OS(c)<br>Dag Tripper<br>Dag Tripper<br>Dag Area de Trabalho<br>Dag Tripper<br>Dag Area de Trabalho<br>Dag Area de Trabalho<br>Dag Area de Trabalho<br>Dag Tripper<br>Dag Area de Trabalho<br>Dag Area de Trabalho<br>Dag Area de | PDE<br>data<br>data<br>David Bowie -<br>Rebel Rebel<br>PDF<br>document<br>DriverToolkitinsta<br>lier<br>Putor for Rebel<br>DriverToolkitinsta<br>lier<br>Cancelar |
| Importar contatos do Outlook 2010, 2013 ou                                                                                                    | 2016 Importar contatos do Outlook 2010,                                                                                                    |                                                                                                    |
| <ol> <li>No Outlook, selecione Arquivo &gt; Opções &gt; Avançado.</li> <li>Na seção Exportar, selecione Exportar.</li> <li>No assistente de Importação e Exportação, escolha Exportar para um arquivo e, em seguid<br/>selecione Avançar.</li> <li>Em Criar um arquivo do tipo, escolha Valores Separados por Virgulas.</li> <li>Se decione a pasta para esportar de, selecione a pasta de contos que desija exportar<br/>seguida, selecione Avançar.</li> <li>Em Selecione Avançar.</li> <li>Se decione Concluir, Quando a caixa Andamento da Importação e Exportação desaparecer,<br/>exportação estará concluída.</li> <li>Verifeique so arquivo CSV que você acabou de baixar não está vazio, abrindo o arquivo.</li> <li>Nesta pagina, naregue ate o local do arquivo que você acabou de baixar e selecione-o.</li> <li>Selecione Garegar.</li> </ol>                                                                                                    | No Dutlook, telecione Arquivo > Opções > Avançado.     Xia seção Esportar, telecione Esportar.     No assistente de Importação e Esportação, escolha Esportar para um an selecione Avança.     Kim Cinir um arquivo do tipo, escolha Valores Separados por Virgulas.     Sim Selecione a parte, portar de, selecione a para telecione Avançar.     Sim Salvar arquivo esportado como, escolha um local para salvar, telecio selecione Concult. Quindo a caixa Andamento da Importação e Esportação estará concluída.     Si Miseta págnino eSV que vacê acabou de baixar alvario, estar de concluida.     Si Miseta págnino eSV que vacê acabou de baixar alva estar de concluida.     Si Miseta págnino eSV que vacê acabou de baixar 10. Selecione Carreigar.                                                                                                    | juivo e, em seguida,<br>e deseja exportar e, em<br>ne OK e, em seguida,<br>sção desaparecer, a<br>risido o arquivo.<br>r e selecione-o.                           |
| contatos.csv Procurar                                                                                                    | contatos.csv Pr                                                                                                    | ocurar                                                                                                    |
| c) Com o arquivo selecionado, clica-se em "Carregar".                                                                                                    | d) Aguarda-se a finalização do processo.                                                                                                    |                                                                                                    |

Fonte: NIT - D.E. Carapicuíba.

Após o término de todas as etapas descritas, o sistema exibirá os contatos salvos como na Figura 21.

| Figura ZI: Conta                                                         | tos importados para a age                                                                                       | nda da conta do usuario                          | •            |            |                     |
|--------------------------------------------------------------------------|----------------------------------------------------------------------------------------------------|--------------------------------------------------|--------------|------------|---------------------|
| 🔺 Pessoas - Silvio Silva Furt 🗙 🔽                                        | the second second second second second second second second second second second second second second second se | STATISTICS AND INCOME.                           | No. 85       |            | ESSAESCOVA          |
| ← → C ☆ 🗎 Microsoft C                                                    | orporation [US]   https://outlook.office.com/owa/?realm=ed                                                      | ducacao.sp.gov.br&exsvurl=1&II-cc=1046&modurl=0& | path=/people |            | ☆ 🧿 :               |
| III Office 365                                                           | Dutlook                                                                                                    |                                                  |              | 6          | 🌣 ? 🌆               |
| Pesquisar Pessoas 🔎                                                      | ⊕ Novo   ∽ Gerenciar ∽                                                                                          |                                                  |              |            |                     |
| <ul> <li>Pessoas em destaque</li> <li>Contatadas com frequênc</li> </ul> | Contatos<br>Total de 344                                                                                        |                                                  |              |            | Por primeiro nome 🕶 |
| Em seu calendário                                                        | Nome completo                                                                                                   | Endereço de email                                | Cargo        | Escritório |                     |
| Favoritas<br>Para acompanhar                                             | AH Administrativo - Kid's Home                                                                                  | administrativo@escolakidshome.com.br             | (Vazio)      | (Vazio)    | Î                   |
| <ul> <li>Seus contatos</li> <li>Contatos</li> </ul>                      | AH Administrativo - Kid's Home                                                                                  | administrativo@escolakidshome.com.br             | (Vazio)      | (Vazio)    |                     |
| Conecte-se às redes sociais                                              | AM ADRIANA DE MARI                                                                                              | dricamaridecarapicuiba@gmail.com                 | (Vazio)      | (Vazio)    |                     |
| ✓ Diretório                                                              | Adriana Limas                                                                                                   | adrianalimasaraujo@gmail.com                     |              |            |                     |
| ▲ Grupos * Novo<br>Aqui estão alguns                                     | Alfa Maria Cairolli Fincatti                                                                                    | afincatti@sidarta.g12.br                         | (Vazio)      | (Vazio)    |                     |
| grupos que podem ser<br>interessantes:                                   | Alfa Maria Cairolli Fincatti                                                                                    | afincatti@sidarta.g12.br                         | (Vazio)      | (Vazio)    |                     |
| → Descobrir<br>+ Criar                                                   | Alice Torres                                                                                                    | alice.carneiro@gmail.com                         | (Vazio)      | (Vazio)    |                     |
| 1                                                                        | AL ana luiza                                                                                                    | lua_brilhante11@yahoo.com.br                     | (Vazio)      | (Vazio)    |                     |
| ≊ <b>≣ </b> 2 <sup>4</sup> ⊠                                             | ANA MARIA DE LISO                                                                                               | ana_liso@uol.com.br                              | (Vazio)      | (Vazio)    | *                   |

Fonte: NIT - D.E. Carapicuíba.

#### 3.3.3. Criação de listas ou grupos de contatos

As listas de contatos são uma maneira de tornar dinâmico o envio de emails para um determinado grupo de contatos. Por exemplo, comunicados sobre o SARESP que devem ser de conhecimento de todas as unidades escolares da jurisdição de nossa Diretoria de Ensino tomariam muito tempo e esforço intelectual se fossem inseridos os endereços eletrônicos de todos os destinatários um por um. Com uma lista de contatos criada com os endereços de um grupo ou um tipo de escolas, como por exemplo "ESCOLAS ESTADUAIS COTIA", facilitaria a inserção dos destinatários por ser necessário somente informar o nome da lista.

Para criar uma lista de contatos, deve-se clicar na caixa de seleção em formato de "seta para baixo" ao lado do menu "Novo" (Figura 22) e selecionar "Lista de contatos". Será aberto um campo para que sejam informados o nome da Lista (pode ser o nome do departamento, por exemplo) e logo abaixo as pesquisas de endereços de e-mails que iram compor a lista. Ao serem incluídos todos os membros, a lista é gerada a partir do menu "Salvar", localizado no topo do formulário.

| se e adiciona-se membros          | e, por tim, c) c            | onfere-se a quantidade de m                   | embros e sa        | lvamos a nova lista.                                |
|-----------------------------------|-----------------------------|-----------------------------------------------|--------------------|-----------------------------------------------------|
| 💒 Pessoas - Silvio Silva Furt 🗙   |                             |                                               |                    |                                                     |
| ← → C ☆  Microsoft Corporation    | n [US]   https://outlook.or | ffice.com/owa/?realm=educacao.sp.gov.br&exsvu | rl=1&ll-cc=1046&mo | duoffice.com/owa/?realm=educacao.sp.gov.br&exsvurl= |
| III Office 365 Outloo             | ok                          |                                               |                    | <u> </u>                                            |
| Pesquisar Pessoas 🛛 🕀 N           | ovo 💙 Gerenciar 💙           | 🔒 Salvar 🗴 Cancelar                           |                    | 🖪 Salvar 🛍 Cancelar                                 |
| Cont                              | ato                         |                                               |                    |                                                     |
| ▲ Pessoas em destaque             | de contatos                 |                                               |                    |                                                     |
| Contatadas com frequênc           | 0                           | Nome da lista                                 | Anotações          | Nome da lista                                       |
| Em seu calendário                 | Nome completo               | NIT                                           |                    | NIT                                                 |
| Favoritas                         |                             | Adicionar membros                             |                    | Adicionar membros                                   |
| Para acompanhar                   | AH Administrativ            | soraya                                        |                    |                                                     |
| ▲ Seus contatos                   | AH Administrativ            | Soraya<br>soraya.amaral@see.sp.gov.br         | ×                  | 4 membros adicionados recentemente                  |
| Contatos                          | <b>O</b>                    |                                               |                    |                                                     |
| NIT                               | AM ADRIANA DE               | Diretório de Pesquisa                         |                    |                                                     |
| a) Criando nova lista de contatos |                             | b) Nomeia-se a lista e adiciona-se conta      | atos               | c) Finalizando a lista                              |
| onte: NIT - D.E. Carapicuí        | ba.                         |                                               |                    |                                                     |

Figura 22: Procedimentos para criação de uma lista de contatos. a) Cria-se uma nova lista para edição, b) nomeia-

Finalizados os procedimentos, a lista está criada e pode ser vista clicando no item "Por primeiro nome" no canto direito superior da tela (Figura 23) e escolhendo a opção "Listas". Este modo de exibição mostrará todas as listas existentes dentro de sua agenda de contatos.

| A Pessoas - Silvio Silva Furt           |                                                    |                                               |                         | and the second second second second second second second second second second second second second second second | ACESSA ESCOLA          |
|-----------------------------------------|----------------------------------------------------|-----------------------------------------------|-------------------------|----------------------------------------------------------------------------------------------------|------------------------|
| ← → C ☆ B Microsoft C                   | Corporation [US]   https://outlook.office.com/owa/ | ?realm=educacao.sp.gov.br&exsvurl=1&ll-cc=104 | 6&modurl=0&path=/people |                                                                                                    | ☆ ©                    |
| III Office 365                          | Outlook                                            |                                               |                         |                                                                                                    | s 🔺 🌣 ? 🌘              |
| Pesquisar Pessoas 🔎                     | 🕀 Novo   🖌 Gerenciar 🖌                             |                                               |                         |                                                                                                    |                        |
|                                         | Contatos                                           |                                               |                         |                                                                                                    |                        |
| <ul> <li>Pessoas em destaque</li> </ul> | Total de 2                                         |                                               |                         |                                                                                                    | Por primeiro nome      |
| Contatadas com frequênc                 |                                                    |                                               |                         |                                                                                                    | Ordem de classificação |
| Em seu calendário                       | Nome completo                                      | Endereço de email                             | Cargo                   | Escritório                                                                                                    | ✓ Primeiro nome        |
| Favoritas<br>Para acompanhar            |                                                    |                                               |                         |                                                                                                    | Sobrenome              |
| Para acompannai                         |                                                    |                                               |                         |                                                                                                    | Ordem de exibição      |
| <ul> <li>Seus contatos</li> </ul>       | CUDEDIVIS ODES                                     |                                               |                         |                                                                                                    | ✓ Nome sobrenome       |
| Contatos                                | SUPERVISORES                                       |                                               |                         |                                                                                                    | Sobrenome nome         |
| NIT                                     |                                                    |                                               |                         |                                                                                                    | Exibição               |
| SUPERVISÃO                              |                                                    |                                               |                         |                                                                                                    | Todos                  |
| Conecte-se às redes sociais             |                                                    |                                               |                         |                                                                                                    | Pessoas                |
|                                         |                                                    |                                               |                         |                                                                                                    | ✓ Listas               |
| ✓ Diretório                             |                                                    |                                               |                         |                                                                                                    |                        |
|                                         |                                                    |                                               |                         |                                                                                                    |                        |
| ∧ Grupos 🔹 №vo                          |                                                    |                                               |                         |                                                                                                    |                        |
| Aqui estão alguns                       |                                                    |                                               |                         |                                                                                                    |                        |
| grupos que podem ser                    |                                                    |                                               |                         |                                                                                                    |                        |
| ES ESCOLAS                              |                                                    |                                               |                         |                                                                                                    |                        |
| ESCOLAS                                 |                                                    |                                               |                         |                                                                                                    |                        |
| Descobrir                               |                                                    |                                               |                         |                                                                                                    |                        |
| r chai                                  |                                                    |                                               |                         |                                                                                                    |                        |
|                                         |                                                    |                                               |                         |                                                                                                    |                        |

Figura 23: Exibição das listas existentes na agenda de contatos do usuário.

Fonte: NIT - D.E. Carapicuíba.

A Figura 24 mostra o passo a passo para envio de uma mensagem para destinatários que compõem uma lista de contatos específica. No aplicativo de e-mail, clicamos na opção "Novo" e em seguida selecionamos a lista clicando na opção "Para", ordenando a exibição "Listas".

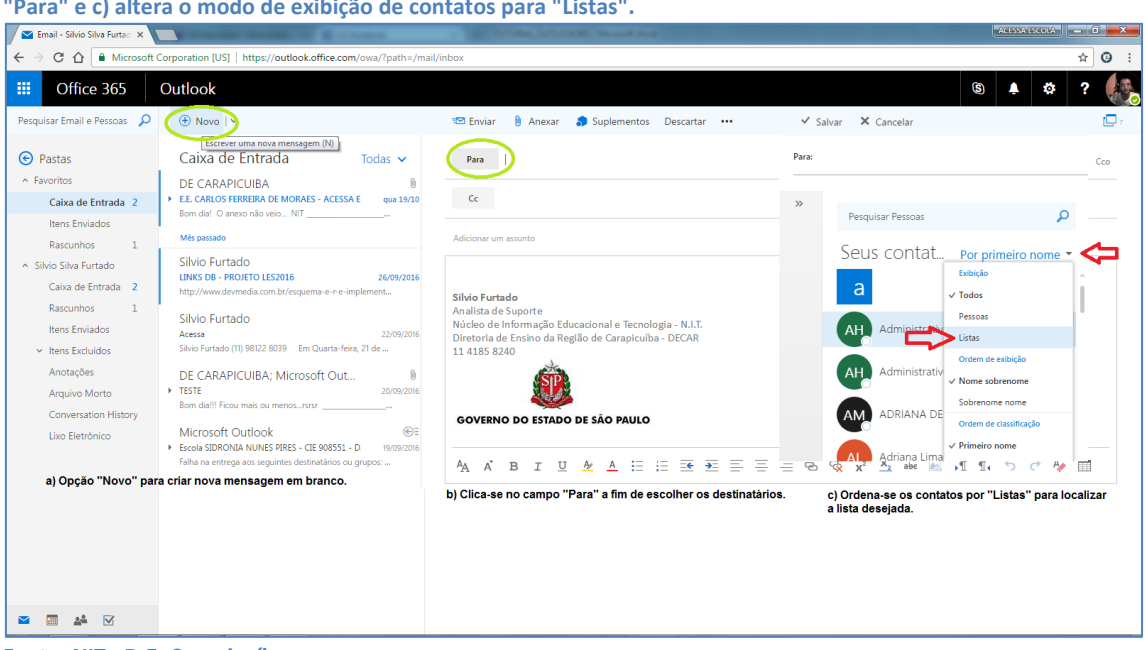

Fonte: NIT - D.E. Carapicuíba.

Quando a lista de contatos for selecionada (Figura 25), clicamos em "Salvar" no topo do formulário e seu nome aparecerá no campo de destinatário "Para" no corpo do e-mail. Basta agora escrevermos nossa mensagem e ela estará pronta para ser enviada aos contatos que compõem a lista.

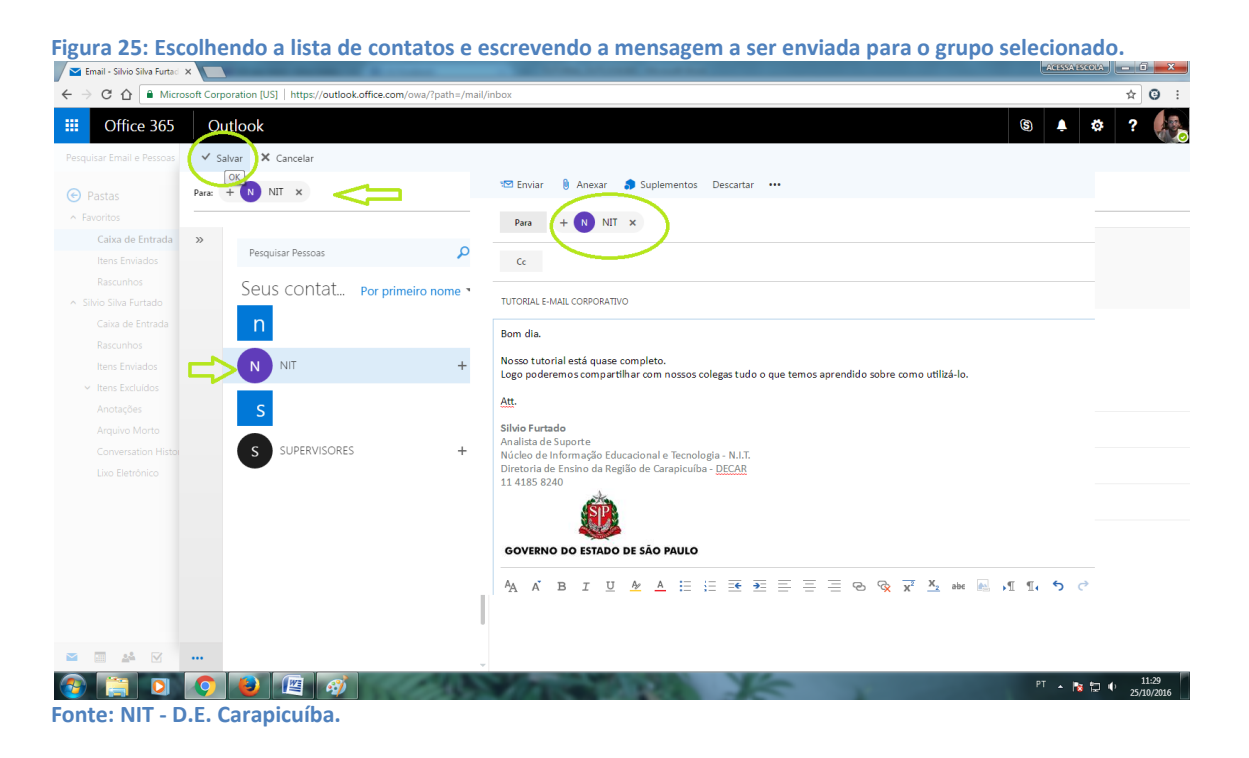

Figura 24: Escolha de destinatários por meio de Listas. a) Gera-se um e-mail em branco, b) clica-se no menu "Para" e c) altera o modo de exibição de contatos para "Listas".

### 3.4. Menu Configurações

O aplicativo de e-mail Outlook Web traz um menu de configurações localizado no canto superior direito da tela que permite ao usuário customizar alguns itens relativos à sua conta. A Figura 26 mostra os passos para o acesso a este menu, que tem como ícone uma engrenagem localizada próxima à imagem da conta do usuário (avatar). Quando clicado, este ícone exibe uma lista de opções de configuração e esta parte do tutorial vai tratar de configurações de e-mail, que quando acessadas apresentam uma nova lista contendo todos os itens que podem ser modificados.

Figura 26: Acessando as configurações de e-mail. a) Por meio do menu Configurações, selecionamos "Email" e b) temos acesso às configurações que podem ser alteradas pelo usuário.

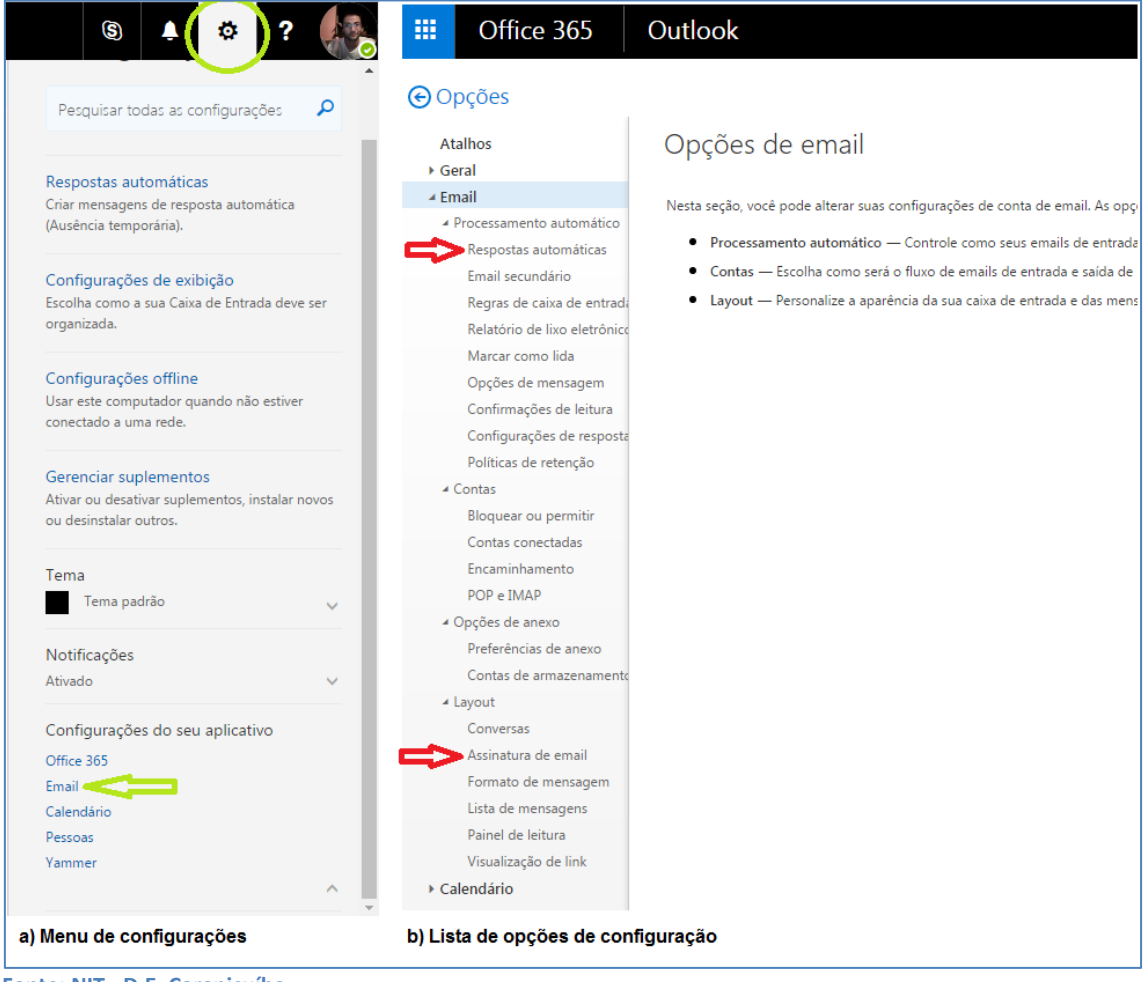

Fonte: NIT - D.E. Carapicuíba.

Por se tratar de uma lista muita vasta de configurações, este tutorial se limitará às configurações pertinentes a utilização mais rotineira no gerenciamento de e-mails, podendo as demais serem exploradas pelo usuário livremente. Dentre as mais importantes, destacamos duas: resposta automática e assinatura de e-mail.

#### 3.4.1. Resposta automática

Esta opção é utilizada quando o proprietário da conta se afasta do local de trabalho (férias, licença, viagens etc.). Todo e-mail recebido no período predeterminado é respondido ao remetente utilizando um texto padrão escrito pelo usuário. Geralmente é um texto sucinto, explicando o motivo e o período da ausência. Conforme mostra a Figura 27, ao selecionarmos a opção de configuração "Resposta automática", o sistema abre um formulário que permite ativar e desativar a resposta automática, assim como informar o período de ativação e a mensagem a ser enviada ao remetente neste período.

| <u> </u>                                           | guração de resposta automática.                                                                                                    |       |         |     |   |
|----------------------------------------------------|----------------------------------------------------------------------------------------------------|-------|---------|-----|---|
| 🔛 Email - Silvio Silva Furtadi 🗙                   | Construction of the Construction of the Constr | AGASS | AESCOLA | - 0 | × |
| ← → C û 🔒 Microsoft                                | Corporation [US] https://outlook.office.com/owa/?path=/options/automaticreplies                                                                                                    |       |         | \$  | 0 |
| III Office 365                                     | Outlook                                                                                                    | (S)   | ۵       | ?   | - |
| Opções                                             |                                                                                                    |       |         |     |   |
| Atalhos                                            | 🗟 Salvar 🔵 🗙 Descartar                                                                                                    |       |         |     |   |
| ▶ Geral<br>4 Email                                 | Respostas automáticas                                                                                                    |       |         |     |   |
| Processamento automático     Respostas automáticas | Crie mensagens de resposta automática (Auséncia Temporária) aqui. Vocé pode configurar sua resposta para iniciar em um horário específico ou defini-la para continuar até que vocé a desative.                                                                                                    |       |         |     |   |
| Email secundário<br>Regras de caixa de entrada     | Não ensiar respontas automáticas     DESATIVA A OPÇÃO DE RESPOSTA AUTOMÁTICA     Torar respontas automáticas     ATIVA A OPÇÃO DE RESPOSTA AUTOMÁTICA                                                                                                    |       |         |     |   |
| Relatório de lixo eletrónico<br>Marcar como lida   | Entre registras demonstrativos                                                                                                    |       |         |     |   |
| Opções de mensagem<br>Confirmações de leitura      |                                                                                                    |       |         |     |   |
| Configurações de resposta                          | Hora de término que 26/10/2016 + 13:00 +                                                                                                    |       |         |     |   |
| Políticas de retenção                              | Bloquear meu calendário para este periodo                                                                                                    |       |         |     |   |
| Bloquear ou permitir                               | Recusar automaticamente novos convites para eventos que ocorrem durante este periodo                                                                                                    |       |         |     |   |
| Contas conectadas                                  | Recusar e cancelar minhas reuniões durante esse periodo                                                                                                    |       |         |     |   |
| Encaminhamento                                     |                                                                                                    |       |         |     |   |
| POP e IMAP                                         | Enviar uma resposta uma vez para cada remetente dentro da minha organização com a seguinte mensagem:                                                                                                    |       |         |     |   |
| <ul> <li>Opções de anexo</li> </ul>                |                                                                                                    |       |         |     |   |
| Preferencias de anexo                              |                                                                                                    |       |         |     |   |
| 4 Lavout                                           | Estarel ausente da D.E. Carapicuíba nos días 25 e 26/10/2016.                                                                                                    |       |         |     |   |
| Conversas                                          | MENSAGEM DE RESPOSTA AOS E-MAILS                                                                                                    |       |         |     |   |
| Assinatura de email                                | ENVIADOS NO PERÍODO SELECIONADO                                                                                                    |       |         |     |   |
| Formato de mensagem                                |                                                                                                    |       |         |     |   |
| Lista de mensagens                                 |                                                                                                    |       |         |     |   |
| Painel de leitura                                  |                                                                                                    |       |         |     |   |
| Visualização de link                               |                                                                                                    |       |         |     |   |
| ▶ Calendário                                       | V Enviar mensagens de resposta automática aos remetentes fora da minha organização                                                                                                    |       |         |     |   |

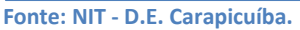

Ao finalizar a inserção das informações, clica-se em "Salvar", na parte superior do formulário, e no período informado toda mensagem será respondida ao remetente automaticamente.

### 3.4.2. Assinatura de e-mail

A assinatura é a identificação do proprietário da conta de e-mail. Nela estão os dados como nome, departamento, telefones para contato etc. Para

criarmos uma assinatura, escolhemos a opção "Assinatura de email" no menu de configurações (Figura 28) e selecionamos as situações nas quais a assinatura deverá ser exibida (somente em e-mails gerados pelo usuário, somente em e-mails encaminhados ou respondidos ou em ambas as situações). Na caixa de texto é possível informar os dados do proprietário e realizar a formatação do texto (negrito, itálico, aumentar ou diminuir o tamanho da fonte) e também inserção de imagem.

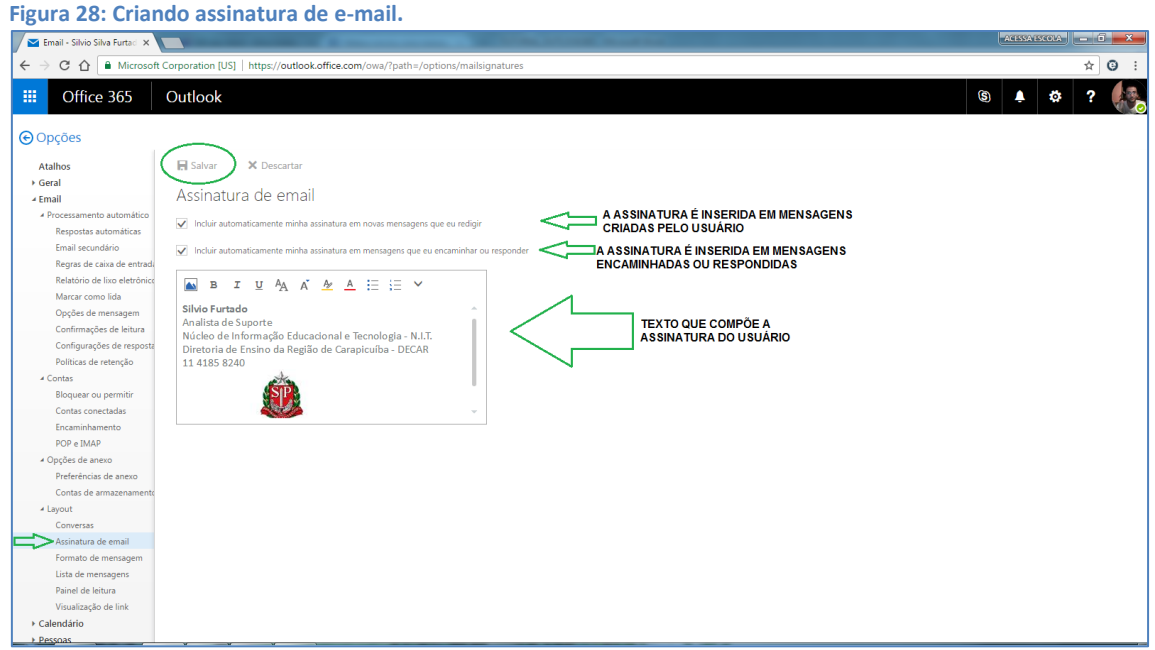

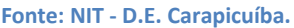

Após fornecer os dados, o usuário clica na opção "Salvar" na parte superior do formulário e a assinatura passa a ser inserida nas mensagens criadas, respondidas ou encaminhadas e, também, em ambas, dependendo das opções demarcadas em sua criação/edição.

#### 4. ONEDRIVE: ARQUIVOS EM NUVEM

O compartilhamento de arquivos em nuvem (*Cloud Storage*) tem sua utilização em crescimento constante. Algumas de suas vantagens podem ser: a segurança (para ter acesso é necessário login e senha); a disponibilidade (basta ter acesso à internet para utilizar os serviços); a usabilidade (*lay-out* de fácil percepção e manejo); a economia de espaço físico de armazenamento (um único local para armazenar arquivos que antes necessitariam de muitos *pen-drives*), entre outras. A conta Microsoft (bem como a conta Google) permite o armazenamento e o compartilhamento de arquivos em nuvem. No caso da conta Microsoft, utilizada no decorrer deste tutorial, temos como ferramenta o **OneDrive**. A ferramenta utilizada para essa finalidade na conta Google é o **Google Drive**, ou simplesmente **Drive**. Para termos acesso, basta que cliquemos no menu de aplicativos localizado no canto superior esquerdo da tela (Figura 29) e selecionarmos a opção "OneDrive".

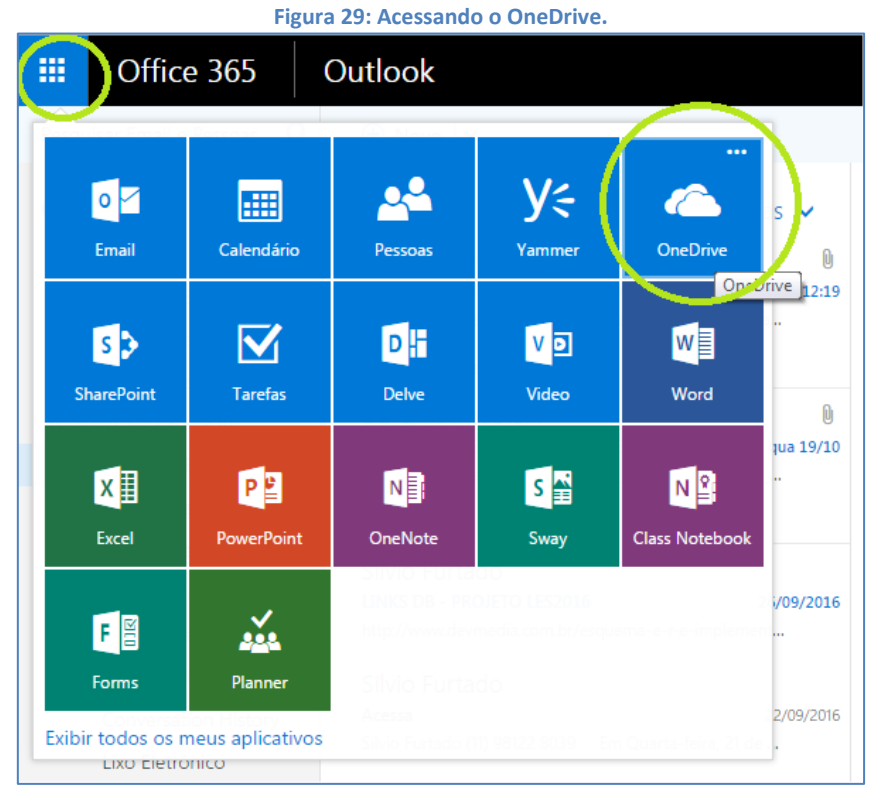

Fonte: NIT - D.E. Carapicuíba.

Feito isso, o sistema abre uma nova tela contendo as opções e os arquivos existentes na pasta do usuário. Para criar, carregar (*upload*) e baixar (*download*) arquivos seguiremos os passos dos próximos tópicos.

#### 4.1. Carregando arquivos no OneDrive

Clicando no menu "Carregar" (Figura 30) o usuário tem a opção de escolher um arquivo ou uma pasta salvos fisicamente no computador para enviar ao OneDrive. Para isto basta selecionar o tipo de item a ser carregado e uma janela será aberta para localização deste item no computador. Encontrando o arquivo, selecionamos e clicamos em "Abrir". O arquivo carregado será exibido na pasta do OneDrive como na Figura 31.

| Arquivos - OneDrive X     Arquivos - OneDrive X     ← → C ∩ in https://seesp-my.sharepu     Office 365 OneDrive     Pesquisar + Novo     Shvo Shva Furtado Arqui     Arquivos                                                                                                    | epoint.com/personal/silvio_furtado_educacao_sp_gov_br/<br>Ve<br>vo                                                                                                    | Jayouts/15/onedrive.aspx                                                                                                    |                                                                                                    |                                                                                   |
|----------------------------------------------------------------------------------------------------|----------------------------------------------------------------------------------------------------|----------------------------------------------------------------------------------------------------|----------------------------------------------------------------------------------------------------|-----------------------------------------------------------------------------------|
| ← → C     △     ▲     https://seesp-my.sharepd       III     Office 365     OneDrive        >     Pesquisar     +       Silvio Silvio Silvio Fundo     Arqui     Arquivos                                                                                                    | epoint.com/personal/silvio_furtado_educacao_sp_gov_br/<br>Ve<br>vo ~ T Carregar ~ C Sincro<br>Arguivos<br>Pasta<br>WiVO                                                                                                    | Jayouts/15/onedrive.aspx                                                                                                    |                                                                                                    | <ul> <li>★ ○ :</li> <li>▲ ○ ?</li> <li>↓<sup>F</sup> Classificar ∨ ⊞ ○</li> </ul> |
| Image: Market with the second second sec | Ve Carregar Carregar | es de Trabalho  Nova pasta 207 bytes Micropolt Office Ereal 2007                                                                                                    |                                                                                                    |                                                                                   |
| Pesquisar         + Novo           Silvio Silva Furtado         Arqui           Arquivos         -                                                                                                    | vo v T Carregar v G Sincrot Organizar •<br>Arquivos Pasta back face de Tra<br>Boxto Downloads                                                                                                    | Nova pasta<br>207 bytes<br>Microsoft Office Evel 2007                                                                                                    | 1 13 KB                                                                                                    | ↓≓ Classificar ∨ 🖽 🕕                                                              |
| Silvio Silva Furtado Arqui                                                                                                    | UIVO Arquivos Area de Tra<br>Pasta Downloads                                                                                                    | 207 bytes     Microsoft Office Evcel 2007                                                                                                    | 1.38 KB                                                                                                    |                                                                                   |
| Recente<br>Compartilhado comigo<br>Liveira<br>Grupos +<br>Outree a um deles ou crie o<br>seu próprio.<br>→ Procurar Grupos<br>+ Criar Grupos                                                                                                    | T Nome Substances<br>■ Locais<br>Bibliotexis<br>■ Imagens<br>Widicas<br>■ Videos<br>■ Computador<br>▲ System, OS<br>■ Tecnico (E)                                                                                                    | Adambo<br>Adambo<br>2,57 KB<br>Microsoft Office Word 2007<br>Adambo<br>2,57 KB<br>Microsoft Office Word 2007<br>Adambo<br>2,57 KB<br>Microsoft Office Word 2007<br>Adambo<br>2,57 KB<br>PONTO PROSEP<br>Pathole do Internet<br>2,5 KB<br>Proto ProcesP<br>Pathole do Internet<br>2,5 KB<br>Proto ProcesP<br>Pathole do Internet<br>2,6 KB<br>Proto ProcesP<br>Pathole do Internet<br>2,6 KB<br>Proto ProcesP<br>Pathole do Internet<br>2,6 KB<br>Proto Proto ProcesP<br>Pathole do Internet<br>2,6 KB<br>Proto Proto ProcesP<br>Pathole do Internet<br>2,6 KB<br>Proto Proto Pro | Microsoft Office PowerPoint 2007     Source 365     Source 365     Source 365     Point Internet     To Point Internet     Source 305     Added Discourted     Added Discourted     Added     Added Discourted     Add |                                                                                   |
| Otter os aplicativos do<br>OneDrive                                                                                                    |                                                                                                    | Esta pasta está va<br>Arraste arquivos para cá a fim de carreg<br>Você também pode adricionar arquivos<br>aplicativo OneDrive de seu co                                                                                                    | azia<br>Ja-los para OneDrive.<br>a esta pasta usando o<br>omputador.                                                                                                    |                                                                                   |

Fonte: NIT - D.E. Carapicuíba.

Figura 31: Arquivo carregado e exibido na pasta do usuário do OneDrive.

| 🔺 Arquivos - OneDrive 🛛 🗙 | A contract of the second second second second second second second second second second second second second se |                      |                      |                    |                  | ACESSA ESC       |     |     | ×   |
|---------------------------|----------------------------------------------------------------------------------------------------|----------------------|----------------------|--------------------|------------------|------------------|-----|-----|-----|
| ← → C ① ■ https://se      | eesp-my.sharepoint.com/personal/silvio_furtado_educacao_sp_gov_br/_layouts/15/onedrive                          | aspx                 |                      |                    |                  |                  | 7   | ¢ C | 9 : |
| iii Office 365            | OneDrive                                                                                                    |                      |                      |                    |                  | <u>۹</u>         | ø   | ?   | A.  |
| 🔎 Pesquisar               | + Novo 🗸 🕂 Carregar 🗸 🛛 🤤 Sincronização                                                                         |                      |                      |                    |                  | ↓≓ Classificar > | - ⊞ | ¢   | D   |
| Silvio Silva Furtado      | Arquivos                                                                                                    |                      |                      |                    |                  |                  |     |     | *   |
| Arquivos                  | V I Nome                                                                                                    | Modificado           | Modificado por       | Tamanho do Arquivo | Compartilhamento |                  |     |     |     |
| Compartilhado comigo      |                                                                                                    | Hå alguns segundos   | Silvio Silva Furtado | 18.4 KB            | 🛱 Somente você   |                  |     |     |     |
| Lixeira                   |                                                                                                    | Arrastar arquivos aq | ui para carregar     |                    |                  |                  |     |     |     |

Fonte: NIT - D.E. Carapicuíba.

### 4.2. Baixando arquivos do OneDrive

Para realizar o *download* de arquivos armazenados na pasta do OneDrive, deve-se selecioná-lo e em seguida clicar na opção "Baixar", localizada na barra superior do formulário (Figura 32). Feito isso o arquivo será salvo na pasta padrão de arquivos baixados (em sua maioria, a pasta "Downloads" do computador).

| 🗥 Arquivos - OneDrive 🛛 🗙                   |                                                            |                                              |                                        |                      |                    |                  | ACESSA ESCOLA - D    |
|---------------------------------------------|------------------------------------------------------------|----------------------------------------------|----------------------------------------|----------------------|--------------------|------------------|----------------------|
| - → C ☆ ■ https://s                         | seesp-my.sharepoint.com/personal/silvio_furtado_educacao_s | sp_gov_br/_layouts/15/onedriv                | re.aspx                                |                      |                    |                  | \$ C                 |
| Office 365                                  | OneDrive                                                   |                                              |                                        |                      |                    |                  | <b>≜ ☆</b> ?         |
| O Pesquisar                                 | 🝯 Abrir 🗸 🏠 Compartilhar 🛛 🐵 Obter um lin                  | 🛓 Baixar 🕕 Excluir                           | 🖻 Mover para 🛛 🗈                       | Copiar para 🛛 🖉 Re   | enomear ···        |                  | 1 selecionado(s) 🗙 🤇 |
| ilvio Silva Furtado<br>Arquivos             | Arquivos                                                   | Baixando para copiar<br>SharePoint? Agora vo | ×<br>para um site do<br>cê pode usar o |                      |                    |                  |                      |
| Recente                                     | ✓ ↑ Nome                                                   | botão "Copiar para".                         |                                        | Modificado por       | Tamanho do Arquivo | Compartilhamento |                      |
| Compartilhado comigo                        | > 🖉 😭 AMOS_14102016.docx                                   | Saiba Mais                                   |                                        | Silvio Silva Furtado | 751 KB             | 🛱 Somente você   |                      |
| ixeira                                      | CARLOSFERREIRA_18102016.docx                               |                                              | Há alguns segundos                     | Silvio Silva Furtado | 754 KB             | 🔒 Somente você   |                      |
| inunos +                                    | E DERVILLE_05102016.docx                                   |                                              | Há alguns segundos                     | Silvio Silva Furtado | 1.00 MB            | 🛱 Somente você   |                      |
| )s grupos reúnem as equines.                | FERNANDONOBRE_07102016.docx                                |                                              | Há alguns segundos                     | Silvio Silva Furtado | 54.5 KB            | 🔒 Somente você   |                      |
| unte-se a um deles ou crie o<br>eu próprio. | RAMAIS_DECAR_AGO2016.xlsx                                  |                                              | 12 minutos atrás                       | Silvio Silva Furtado | 18.4 KB            | 🛆 Somente você   |                      |
| → Procurar Grupos                           |                                                            |                                              |                                        |                      |                    |                  |                      |
| + Criar Grupos                              |                                                            |                                              | Arrastar arquivos ac                   | qui para carregar    |                    |                  |                      |
|                                             |                                                            |                                              |                                        |                      |                    |                  |                      |
|                                             |                                                            |                                              |                                        |                      |                    |                  |                      |
|                                             |                                                            |                                              |                                        |                      |                    |                  |                      |
|                                             |                                                            |                                              |                                        |                      |                    |                  |                      |
|                                             |                                                            |                                              |                                        |                      |                    |                  |                      |
|                                             |                                                            |                                              |                                        |                      |                    |                  |                      |
| lbter os aplicativos do<br>IneDrive         |                                                            |                                              |                                        |                      |                    |                  |                      |
| oltar an OneDrive clássico                  |                                                            |                                              |                                        |                      |                    |                  |                      |

Fonte: NIT - D.E. Carapicuíba.

### 4.3. Criando arquivos no OneDrive

O OneDrive permite, também, a criação de documentos no próprio aplicativo. Planilhas, textos, apresentações em *Power Point* etc. podem ser criadas e editadas na *Web*, permitindo ao usuário usufruir dessas plataformas sem a obrigatoriedade de possuir o pacote *Office* instalado em seu computador. A Figura 33 exemplifica a criação de um documento *Word* com o aplicativo OneDrive.

Clicando na opção "Novo" o sistema apresenta uma lista de tipos de arquivos que podem ser criados por meio da plataforma. Para o exemplo, criaremos um documento de texto, que é apresentado na Figura 34. Uma das vantagens dessa prática é que o documento é salvo automaticamente enquanto o usuário faz as edições, reduzindo o risco de perdas no caso de, por exemplo, uma queda de energia.

| 🔺 Arquivos - OneDrive 🛛 🗙 🔽                                                                                                    | Contraction of the second second se | ACESSA ESCOLA 📃 🖬 🗙                                     |
|----------------------------------------------------------------------------------------------------|----------------------------------------------------------------------------------------------------|---------------------------------------------------------|
| $\leftrightarrow$ $\rightarrow$ C $\triangle$ https://sees                                                                                                 | p-my.sharepoint.com/personal/silvio_furtado_educacao_sp_gov_br/_layouts/15/onedrive.aspx                                                                                                    | ☆ 🙂 :                                                   |
| Uffice 365                                                                                                    | DneDrive                                                                                                    | 🔺 🌣 ? 耨                                                 |
|                                                                                                    | + Novo 🗸 📅 Carregar 🗸 🖓 Sincronização                                                                                                    | $\downarrow$ F Classificar $\lor$ $\boxplus$ $\bigcirc$ |
| Silvio Silva Furtado<br>Arquivos<br>Recente<br>Compartilhado comigo<br>Lixeira<br>Grupos +<br>Os grupos reinem as equipos.<br>Anterios a un defesso uris e | Pasta     Documento do Word     Modificado por Tamento do Arquivo Compatibiamento     Apresentação do PowerPoint     Siloco de anotações do OneNote     Pesquisa do Excel     Link                                                                                                    |                                                         |

Figura 33: Criando um documento OnLine utilizando as ferramentas oferecidas pelo OneDrive.

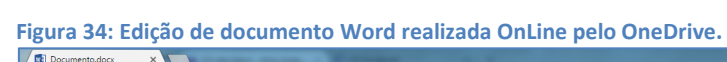

| ڊ ∍                       | 🗧 🔆 C 🏠 🔒 https://seesp-my.sharepoint.com/personal/silvio_furtado_educacao_sp.gov_br/_layouts/15/WopiFrame.aspx?sourcedoc=19018d9a3-0a1e-4a6c-84ee-3fadffbfc608)&action=editnew |                                                                                                    |                                                               |                                                |                                     |  |  |  |
|---------------------------|----------------------------------------------------------------------------------------------------|----------------------------------------------------------------------------------------------------|---------------------------------------------------------------|------------------------------------------------|-------------------------------------|--|--|--|
|                           | Word Online Silvio Silva Furtado                                                                                                    |                                                                                                    | Documento - Salvo                                             |                                                | 条 Compartilhar Silvio Silva Furtado |  |  |  |
| ARQUI                     | ARQUNO PÁGNA INICAL INSERIR LAVIOUT DA PÁGNA REVISÃO DEBIR Digarme o que você deseja fazer 🥊 EDITAR NO WORD                                                                     |                                                                                                    |                                                               |                                                |                                     |  |  |  |
| <b>5</b><br>⊘<br>Desfazer |                                                                                                    | • Å Å Å ♦         □ • ⋮□ • ⋮□ • ं□ • ं□ •         •         •         •           • Å Å Å ♦         □ • ⋮□ • ⋮□ • ं□ •         □ • ⋮□ • ⋮□ •         □ • ⋮□ •         •         •           • ▲ •         □ □ □ □ □ □ □ □ □ □ □ □ □ □ □         □ □ □ □ □ □ □ □ □ □         □ • □ □ □         □ • □ □ □           • ▲ •         □ □ □ □ □ □ □ □ □         □ □ □ □ □ □ □         □ □ □ □ □         □ • □ □           • ▲ •         □ □ □ □ □ □         □ □ □ □         □ □ □         □ □ □           • ▲ •         □ □ □ □         □ □ □         □ □ □         □ □           • ▲ •         □ □ □         □ □ □         □ □         □ □           • ▲ •         □ □ □         □ □         □ □         □ □         □ □           • ▲ •         □ □         □ □         □ □         □ □         □ □         □ □         □ □         □ □         □ □         □ □         □ □         □ □         □ □         □ □         □ □         □ □         □ □         □ □         □ □         □ □         □ □         □ □         □ □         □ □         □ □         □ □         □ □         □ □         □ □         □ □         □ □         □ □         □ □         □         □         □         □         □ | AaBbCc<br>Normal Seen Espaça Titulo 1 Titulo 2<br>Estilos     | AaBbCc<br>Titulo 3 Localizar<br>Bac Substituir |                                     |  |  |  |
| alen                      |                                                                                                    | TE<br> <br>Este é um documento criado com a                                                                                                    | XTO DE TESTE PARA O TUTORIAL<br>I <u>ferramente</u> OneDrive. |                                                |                                     |  |  |  |
| PAGINA .                  | LOCI APROXIMADAMENTE 15 PALAVRAS PORTUGUES (BRASIL)                                                                                                    |                                                                                                    |                                                               |                                                | 100% AUGUAR A APERFELÇUAR O OFFICE  |  |  |  |

Fonte: 1NIT - D.E. Carapicuíba.

Após a finalização da edição do documento, ele passa a ser exibido na pasta do OneDrive da conta do usuário, como mostra a Figura 35.

| Figura 35: | Documento | criado O | nLine salvo | na | pasta d | do | OneDrive. |
|------------|-----------|----------|-------------|----|---------|----|-----------|
|------------|-----------|----------|-------------|----|---------|----|-----------|

| OneDrive                              |                    |                      |                    |                  |
|---------------------------------------|--------------------|----------------------|--------------------|------------------|
| + Novo 🗸 🕂 Carregar 🗸 🤤 Sincronização |                    |                      |                    |                  |
| Arquivos                              |                    |                      |                    |                  |
| ✓ ↑ Nome                              | Modificado         | Modificado por       | Tamanho do Arquivo | Compartilhamento |
| Documento.docx                        | Há alguns segundos | Silvio Silva Furtado | 11.0 KB            | 🖞 Somente você   |

Fonte: 2NIT - D.E. Carapicuíba.

## 5. REFERÊNCIAS BIBLIOGRÁFICAS

FEUPO. **A importância do uso do e-mail corporativo para sua empresa**. Disponível em: <a href="http://feupo.com.br/blog/importancia-uso-e-mail-corporativo-para-sua-empresa/">http://feupo.com.br/blog/importancia-uso-e-mail-corporativo-para-sua-empresa/</a>. Acesso em 17 out. 2016.

PAIVA, M. L. de. **O e-mail no ambiente de trabalho**. Disponível em: <a href="http://www.ambito-juridico.com.br/site/?n\_link=revista\_artigos\_leitura&artigo\_id=5486&revista\_cad">http://www.ambito-juridico.com.br/site/?n\_link=revista\_artigos\_leitura&artigo\_id=5486&revista\_cad</a> erno=19>. Acesso em 17 out. 2016.

REDE SUDESTE. A importância de se ter um e-mail corporativo frente aos gratuitos. Disponível em: <a href="https://www.redesudeste.com.br/comunidade/a-importancia-de-se-ter-um-e-mail-corporativo-frente-aos-gratuitos/">https://www.redesudeste.com.br/comunidade/a-importancia-de-se-ter-um-e-mail-corporativo-frente-aos-gratuitos/</a>. Acesso em 17 out. 2016.

SÃO PAULO (Estado). Secretaria de Estado da Educação. Comunicado DETEC/CIMA 017/16 – Tutorial – Acesso à rede corporativa e e-mails institucionais via SED, 2016. 12p.

TECNOBLOG. **A importância do email**. Disponível em:<https://tecnoblog.net/190967/importancia-email/>. Acesso em 17 out. 2016.

TRIBUNAL REGIONAL DO TRABALHO 6a. REGIÃO – PERNAMBUCO. **Campanha ressalta importância do e-mail corporativo**, 2014. Disponível em: <a href="http://www.trt6.jus.br/portal/noticias/2014/02/14/campanha-ressalta-importancia-do-e-mail-corporativo">http://www.trt6.jus.br/portal/noticias/2014/02/14/campanha-ressalta-importancia-do-e-mail-corporativo</a>. Acesso em 17 out. 2016.